# 目录

| -, | 如何进入 CRM 后台              | 5  |
|----|--------------------------|----|
|    | (注: CRM 后台只能从电脑页面登录进入)   | 5  |
|    | (1) 微服务平台商家管理 CRM 后台功能简介 | 5  |
| Ξ. | 我的店铺个性化设置                | 6  |
|    | (1) 如何让我的商城与众不同?         | 6  |
|    | (2) 我的品牌小程序内容设置          | 9  |
|    | (3) 我的百变小程序资讯内容在哪里编辑?    | 9  |
|    | (4) 百变小程序的品牌故事在哪编辑?      | 11 |
|    | (5) 关于商城的编辑              | 11 |
|    | (6) 商城的实名认证              | 12 |
| Ξ. | 会员管理                     | 14 |
|    | (1) 商家如何管理会员?            | 14 |
|    | (2) 会员标签管理               | 14 |
|    | (3) 如何设置会员级别?            | 15 |
| 四、 | 商品管理                     | 16 |
|    | (1) 商品分类设置               | 16 |
|    | (2) 商品多规格设置              | 16 |
|    | (3) 如何发布商品               | 17 |
|    | (4) 如何批量导入淘宝商品?          | 20 |

|            | (5) 想首推或重点推送某件商品该如何设置?                        | 24 |
|------------|-----------------------------------------------|----|
|            | (6) 如何设置首页商品的展示顺序?                            | 25 |
|            | (7) 编辑商品时,物流方式包含"快递"该去哪里设置?                   | 26 |
|            | (8) 如何查询已有商品及具体信息?                            | 27 |
| 五、         | 订单管理                                          | 28 |
| 六、         | 数据统计管理                                        | 30 |
| 七、         | 如何将收益提取到自己的账户?                                |    |
| Л.         | 营销设置管理                                        | 32 |
|            | (1) 分销规则设置                                    |    |
|            | (2) 微积分规则设置                                   |    |
|            | (3) 微预约功能                                     |    |
|            | (4) 会员储值卡管理                                   | 34 |
|            | (5) 如何给用户发放优惠券?                               |    |
|            | (6) 短信营销设置                                    |    |
| 九、         | 插件营销                                          | 38 |
|            | (1) 微红包营销设置                                   |    |
| +.         | 小程序设置管理                                       | 42 |
|            | (1) 如何快速开通小程序                                 | 42 |
|            | (2) 小程序设置                                     |    |
|            | (3) 附近的小程序设置                                  | 45 |
|            | (4) 如何杳看小程序的运营数据                              |    |
| <b>+</b> _ | ()//前方三百分11月3日之日处///                          |    |
| 1 -        | 、 ショーン ション ション ション ション ション ション ション ション ション ショ |    |

| 十二、 补充说明文档   | 53 |
|--------------|----|
| 微服务平台核销端操作指南 | 53 |
| 公众号如何绑定微商城?  | 56 |
| 公众号如何关联小程序?  | 57 |

## 一、如何进入 CRM 后台

(注: CRM 后台只能从电脑页面登录进入)

微服务平台后台网址: <u>http://cms.qichengyi.cn/</u>,输入账号密码登录。登录账号为您购买时的手机号,首次登录密码为: 888888; 密码修改可在下方忘记密码处修改;

| 一键管理               |                                                                           |
|--------------------|---------------------------------------------------------------------------|
| 订阅号+服务号+小程序        | ▲ 请填写注册手机号                                                                |
| 裂变营销               | ● 请填写密码                                                                   |
| 微商城+拼团+砍价+分销+预约+积分 | 」<br>「「」<br>」<br>」<br>」<br>」<br>」<br>」<br>」<br>」<br>」<br>」<br>」<br>」<br>」 |
| 更多利器               | 应记录图 ?                                                                    |

### (1) 微服务平台商家管理 CRM 后台功能简介

微服务平台商家 CRM 后台主要包括:我的商城、会员管理、商品管理、订单管理、 物流管理、广告管理、营销设置管理、数据统计、账户提现、插件管理、小程序设置管 理、多管理员设置;每个版块内容均有二级列表可访问,用户可根据需求查看管理;具 体每一项的详细功能介绍,可点击右上角"新人导向"进行查看。此外,首页还设置了 常用功能的快捷入口;

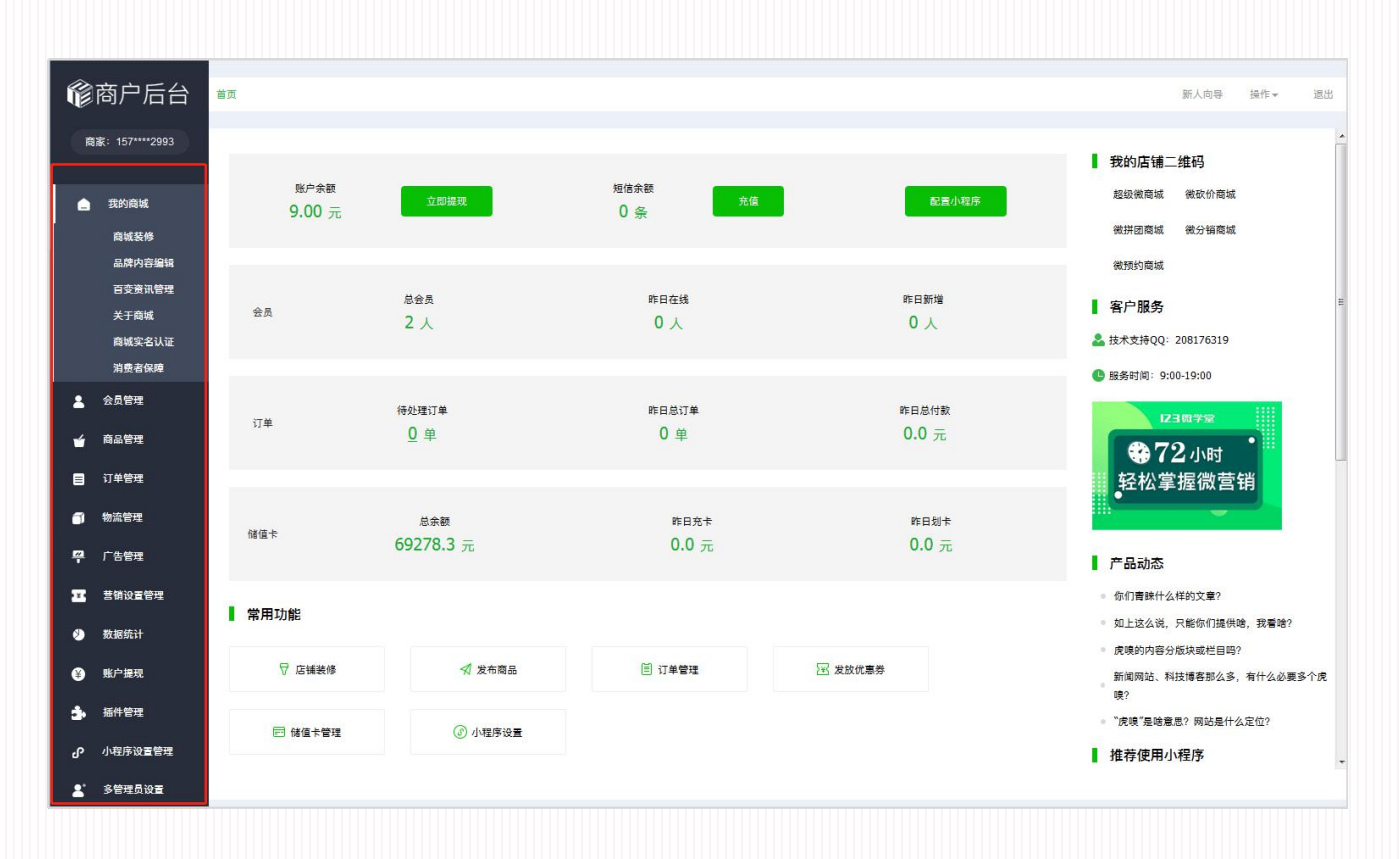

## 二、我的店铺个性化设置

### (1) 如何让我的商城与众不同?

点击"我的商城"→"商城装修",您所开通的商城都显示在此页,如下图;

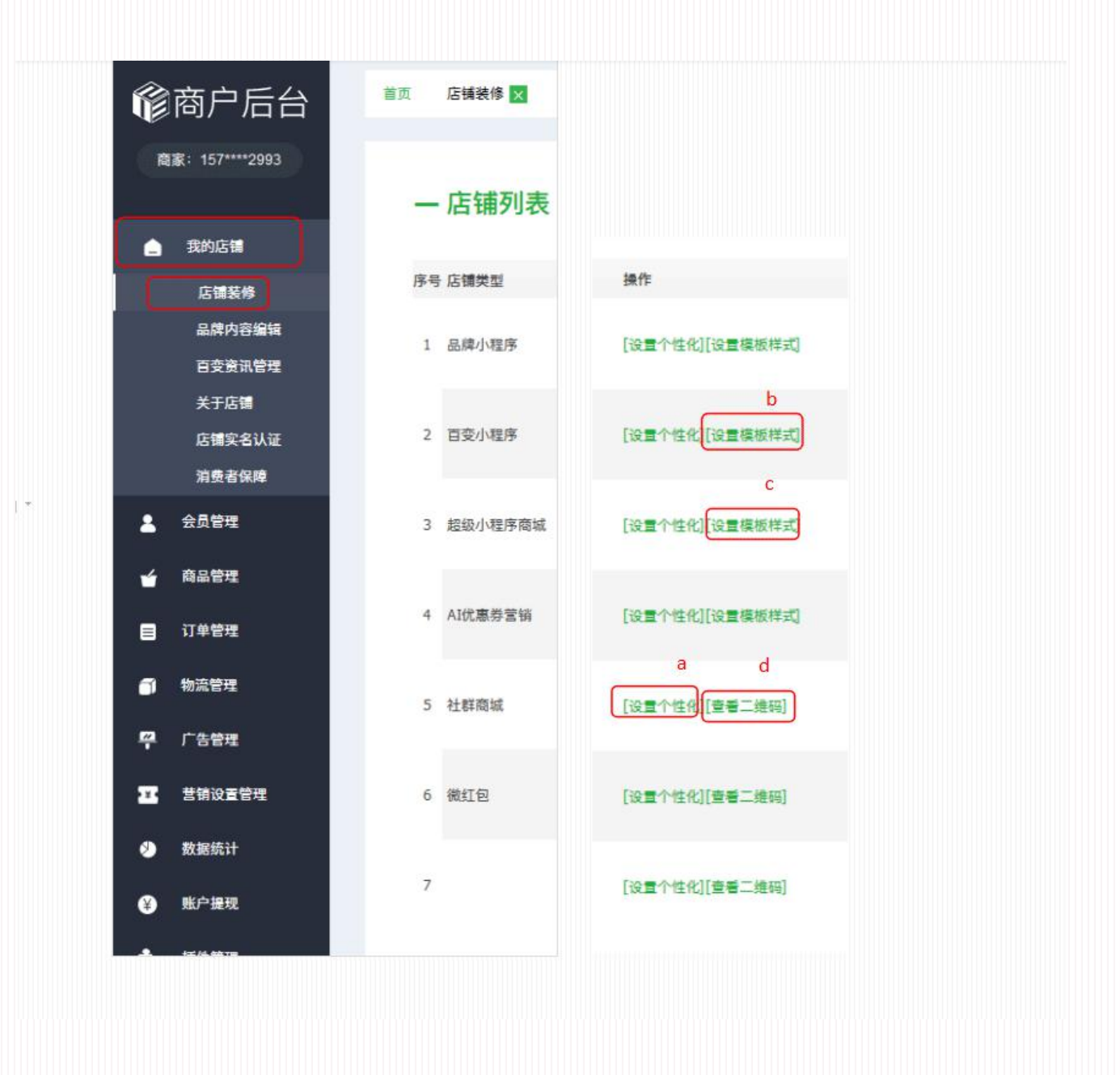

a. 在相应一栏点击"设置个性化"即可设置个性化样式;

| 商家名称:   | 八日末的徽商城     | 显示在超级商城此处                      | ••••• WeChart ▼ 1:21 AM 100% ➡ 超级社群商城 ••••                                                                                                    |
|---------|-------------|--------------------------------|----------------------------------------------------------------------------------------------------|
| 商家联系电话: | 18612601803 |                                | PENCIL<br>THE STYLUS FOR<br>EVERYONE                                                                                                    |
| 商家Logo: | 产品的<br>选择文件 | R<br>建议尺寸: 1:1,图<br>片大小: <=50k | Image: state         Image: state         Image: state< |
| 用户转发商场  | 成时可见的商家logo | ↑   <br>>                      | 全部 数类数 较大锅 数据乐 数据人<br>全部数约风双人床单<br>268款约风双人床单<br>25855 ¥ 2455<br>5人活 单节的 # 249                                                                                                    |
| 系统主色调:  |             |                                | 全体动的风观人乐单<br>高时 ¥345<br>名称123456人任约 指令: +93                                                                                                    |
|         |             | 系统主色调选择                        | 全時間的風双人床单                                                                                                    |
|         | 9#1X 1&U    |                                |                                                                                                    |

b. 小程序的设置与微商城的设置略有区别,新增有模板样式的选择,点击操作一栏"设置模板样式",弹出样式弹窗如下图,共有五种样式可供选择;

| 设置模板样式                                                                                                    | > |
|----------------------------------------------------------------------------------------------------|---|
| 模板展示样式选择:                                                                                                    |   |
| <                                                                                                    |   |
| 钾成一个公式带你<br>读懂天下英文<br>周围电节电场局在9月17日                                                                                                    |   |
| 使板示例图:     使成示例图:     使成示例图:     使成示例图:     使成示例图:     使成示例图:     中国     使成    中国     使成    中国     使成    中国     使成    中国     使成    中国     使成    中国     使成    中国     使成    中国     作用     作用     作     作                                                                                                    |   |
| СБО2360.4ME <b>КЛІВ</b><br>СПОРТИ СТОРИСТИКА<br>СПОРТИ СТОРИСТИКА<br>СПОРТИ СТОРИСТИ СТОРИСТИКА<br>СПОРТИ СТОРИСТИКА<br>СПОРТИ СТОРИСТИ СТОРИСТИ<br>СПОРТИ СТОРИСТИ СТОРИСТИТИ<br>СПОРТИ СТОРИСТИ СТОРИСТИ<br>СПОРТИ СТОРИСТИТИ<br>СПОРТИ СТОРИСТИТИ<br>СПОРТИ СТОРИСТ |   |
|                                                                                                    |   |
| 提交 返回                                                                                                    |   |
|                                                                                                    |   |

c. 百变小程序支持首页自定义,点击百变小程序一栏的"设置个性化",可设置小

程序系统的颜色,**点击"设置模板样式"**,可进入模板自定义页面,如下图,通过拖拉拽 等方式即可打造自己专属的小程序;

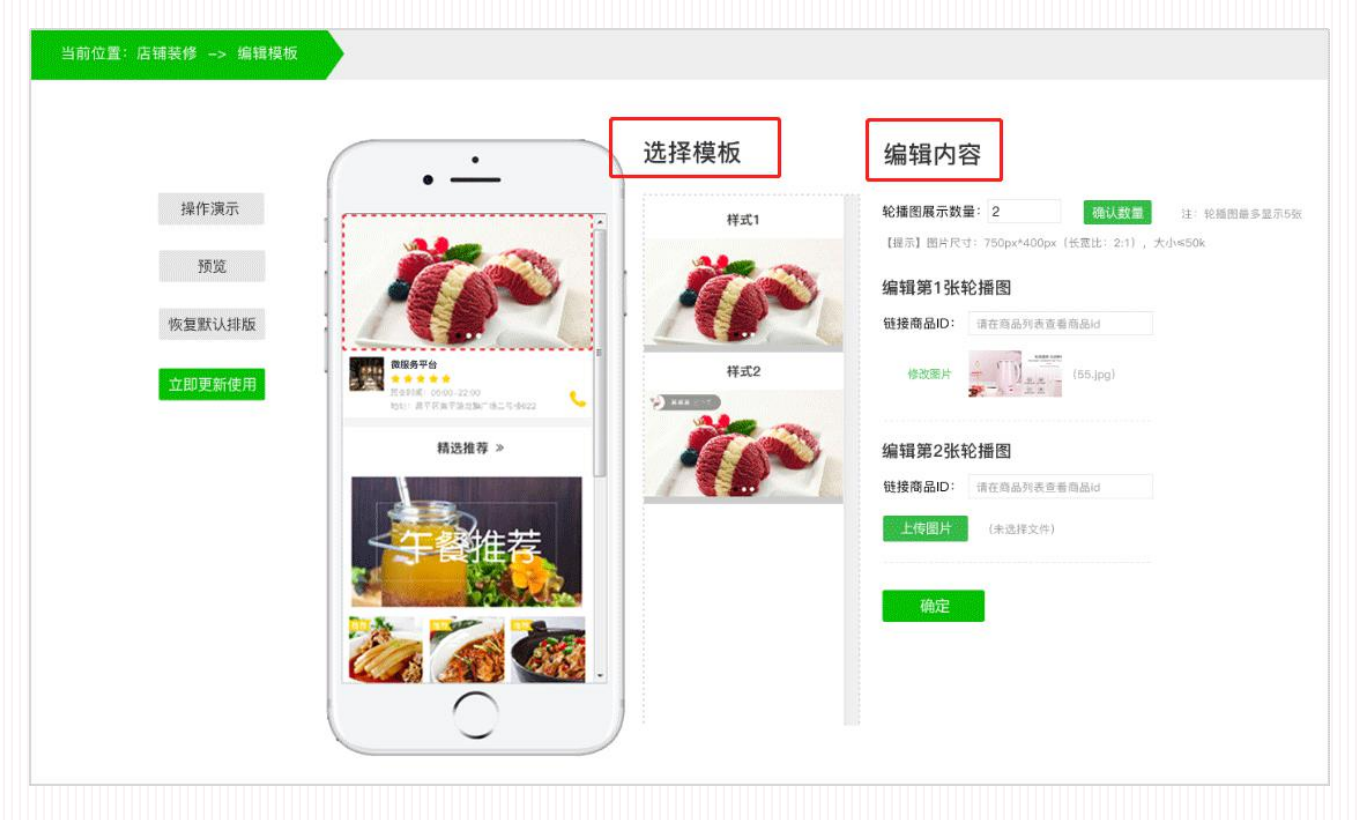

d. 点击"查看二维码",可查看该商城的链接地址和二维码,用手机微信扫面可预 览微商城,也可将微商城链接关联至公众号;

| 超级社群商城详情 |                                                             |  |
|----------|-------------------------------------------------------------|--|
|          | 超级社群商城访问地址                                                  |  |
|          | http://www.qichengyi.cn/A7/101511242970801490192172743.html |  |
|          | (复制上方链接发送到微信端打开体验)点击复制                                      |  |
|          | 微信扫描下方二维码, 立刻体验产品:                                          |  |
|          |                                                             |  |
|          |                                                             |  |

### (2) 我的品牌小程序内容设置

点击"我的店铺" → "品牌内容编辑"以下:包含: 焦点图管理、文章管理、咨询管理 三个版块内容,每个版块右侧均有显示示例图,鼠标浮动可查看所编辑的内容出现在小程 序中的位置; 内容设置好后,在手机端打开小程序刷新即可实时观看;

| <b>修</b> 商户后台              | 第三 品牌内容编辑 100  |             |            |                                           | 317.474      | 1975 - 1818 |
|----------------------------|----------------|-------------|------------|-------------------------------------------|--------------|-------------|
| 截載: 157****2993            | 集点图管理          | 文章管理        | 資源管理       |                                           |              |             |
| 256X                       | 一焦点图列表         | 包含这三个部分内容编辑 |            |                                           |              |             |
| 品成为60年14<br>百支音讯管理<br>关于指统 | 十 新潮風高的        |             |            | 651                                       | 型示示例图<br>#52 | 80.080      |
| 011751.2<br>39.809         | 序句 <b>集</b> 后面 |             | 雄厚序电<br>10 | R. S. S. S. S. S. S. S. S. S. S. S. S. S. |              |             |
| 4 ALTH                     | 2              |             | 9          |                                           |              | 24          |
|                            | 3              |             | 7          | 1795 ANDA<br>197                          |              |             |
| 🕂 Less                     | 0              |             |            | -                                         |              |             |

### (3) 我的百变小程序资讯内容在哪里编辑?

点击 "我的商城" → "百变资讯管理": 可"新增文章",也可以对现有文章进行"查 看"、"编辑"、和"删除"操作;

| 16 商户后台                  | 首页 百变资讯管理 🗙 |        |         |     |       |                     |      | 新人向导 | 操作▼        | 退出 |
|--------------------------|-------------|--------|---------|-----|-------|---------------------|------|------|------------|----|
| 商家: 157****2993          | — 百变资讯列表    |        |         |     |       |                     |      |      |            |    |
| 我的商城<br>商城装修<br>品牌内容编辑   | 标题:         | 类型:请选择 | ▼ 发布时间: |     | 查询 重置 |                     |      |      |            |    |
| 百变资讯管理<br>关于商城<br>商城实名认证 | 序号标题        | 作者     | 类型      | 浏览量 | 点赞数   | 发布时间                | 更新时间 | 操作   | E          |    |
| 消费者保障<br>全员管理            | 1 A         | сс     | 轮播图     | 0   | 0     | 2018-12-15 18:03:16 |      | [查   | 誓][编辑][删除] |    |

点击"新增文章",来到文章编辑页面,如下图所示:

| 新建文章      |                                           | 当前位置: 资讯管理 -> 内容编辑 -> 新建文章                                                                                                    |
|-----------|-------------------------------------------|----------------------------------------------------------------------------------------------------|
| ①基本信息     | 2文章详情                                     |                                                                                                    |
|           |                                           |                                                                                                    |
| 标题:       | 重磅升级                                      | 6:29                                                                                                    |
| 作者:       | cc                                        | 详情 … ④                                                                                                    |
| 概要描述:     | なな西一紀公言                                   | 标題 【硒与健康】养肝为什么需要补硒?                                                                                                    |
|           |                                           | IFA                                                                                                    |
| .M.N.浏见里。 | 233                                       |                                                                                                    |
| 封面图:      | 上传图片 像京尺寸:750像京*375像京,比例2:1,图片大小<=50k     | <sup>轮播图</sup> Se 硒 * 《 C                                                                                                    |
| 文章类型:     | 图文介绍                                      | - WHELPELE COLOR                                                                                                    |
| 轮播图—:     | 上传图片 (+) @表尺寸:750像素*375像素,比例2:1,图片大小<=50k | 大部商品 • 大勝無限表を31.32歳(一職業)                                                                                                    |
| 头部商品:     | 分销-分销示例商品-请在后台修改 ▼ 当前文章详信页头部准存购买的商品,可随时更换 | ¥91 ABR                                                                                                    |
| 底部商品:     | 分销.分销示例商品-语在后台修改 ▼ 当前文意详细页底部推荐购买的商品,可随时更换 |                                                                                                    |
|           |                                           |                                                                                                    |
|           |                                           |                                                                                                    |
|           |                                           | 肝脏是人体重要的免疫期衰。它被人们称为                                                                                                    |
|           |                                           | - 1 An Line H A (1997) - 1 An Line A (1997) - 1 An Line A (1997) - 1 |
| 取消编       | <b>辑</b> 下一步                              |                                                                                                    |

右侧有示例图显示,资讯文章支持添加图文和视频,文章允许嵌入两个商品,利于商品的 售卖,即是"头部商品和尾部商品"。编辑好后,点击"下一步",编辑文章详情,编辑好后, 点击"立即发布"即可;

|       |                                         | <ul> <li>● 段落格式</li> <li>▼ 字体</li> <li>▼ 字号</li> <li>▼</li> </ul> | 〒・≔・≕ ≡≡■ |
|-------|-----------------------------------------|-------------------------------------------------------------------|-----------|
|       | 「「「「」「」「」「」「」「」「」「」「」「」「」「」「」」「」「」」「」」「 | 加图片                                                               |           |
|       |                                         |                                                                   |           |
| 文章详情: |                                         |                                                                   |           |
|       |                                         |                                                                   |           |
|       |                                         |                                                                   |           |
|       | 元素路径:                                   |                                                                   | 字数统计      |
|       |                                         |                                                                   |           |

## (4) 百变小程序的品牌故事在哪编辑?

点击"我的商城" → "关于商城" → "关于我们" → "编辑", 支持图文混排;

| <b>爺</b> 商户后台           | 夏 百交资讯管理 🗙 品牌内容编辑 🗙 关于魔城 🗙 | 商城鼓修 🗙     | 新人向导 操作 * 退出 |
|-------------------------|----------------------------|------------|--------------|
| 裔家: 157****2993<br>武的商城 | — 关于店铺                     |            | 显示示例图        |
| 商城装修                    | 序号 标题                      | 创建日期       | 操作           |
| 品牌内容编辑<br>百变资讯管理        | 1 常见问题                     | 2019-01-12 | [编辑][查看]     |
| 关于商城<br>商城实名认证          | 2 关于我们                     | 2018-11-15 | [编辑][查看]     |
| 》 安贞管理                  | 3 用户协议                     | 2018-11-15 | [編號][臺番]     |
|                         |                            |            |              |

### (5) 关于商城的编辑

点击 **"我的商城" → "关于商城"**,此页面所编辑内容将会出现在手机端微商城的"会员中心"→"更多"里面,及小程序的"我的"→"更多"里面;微商城和小程序的内容同步;

| <b>爺</b> 商户后台    | 首页 百变资讯管理 🗙 品牌内容编辑 🗙 | 关于商城 🗙     | 新人肉等 操作+ 進出                                                                                                    |
|------------------|----------------------|------------|----------------------------------------------------------------------------------------------------|
| 商家: 157****2993  | 一 关于店铺               |            |                                                                                                    |
| 🚖 我的商城           |                      |            | () 示示例图                                                                                                    |
| 商城装修             | 序号 标题                | 创建日期       | ▲ 1986年 1996 1996 1996 1996 1996 1996 1996 19                                                                                                    |
| 品牌内容编辑<br>百变资讯管理 | 1 常见问题               | 2019-01-12 | Image: set of the set of the se |
| 关于商城<br>商城实名认证   | 2 关于我们               | 2018-11-15 |                                                                                                    |
| 消费者保障            |                      |            |                                                                                                    |
| ▲ 会员管理           | 3 用户协议               | 2018-11-15 |                                                                                                    |
| ▲ 商品管理 日 订单管理    |                      |            |                                                                                                    |

### (6) 商城的实名认证

微商城和小程序的内容同步商家信誉是用户对店家有信任感的基础,点击"我的商城"→ "商城实名认证",填写相应内容后,用户界面会有相应的资质展示,让用户对您多一份 信任。

| 🚖 我的商城 |
|--------|
| 商城装修   |
| 品牌内容编辑 |
| 百变资讯管理 |
| 关于商城   |
| 商城实名认证 |
| 消费者保障  |

商家荣誉包括"商城实名认证"和"消费者保障"两大版块;

a. 点击"**实名认证"**,填写相关内容,提交审核,商家家通过"实名认证"后,用户界面展示如下图:

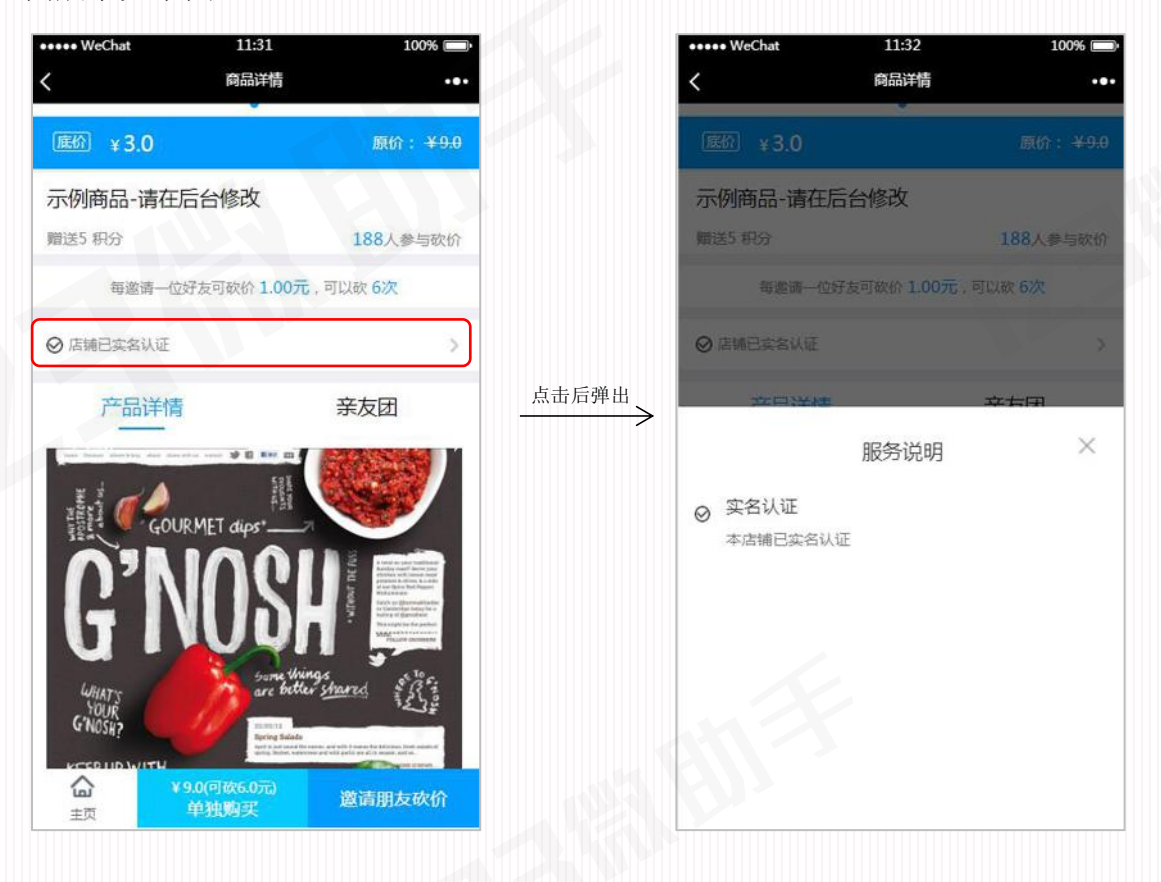

b. 点击"消费者保障",缴纳保证金后,商家便加入了"消费者保障",用户界面展示如下图:

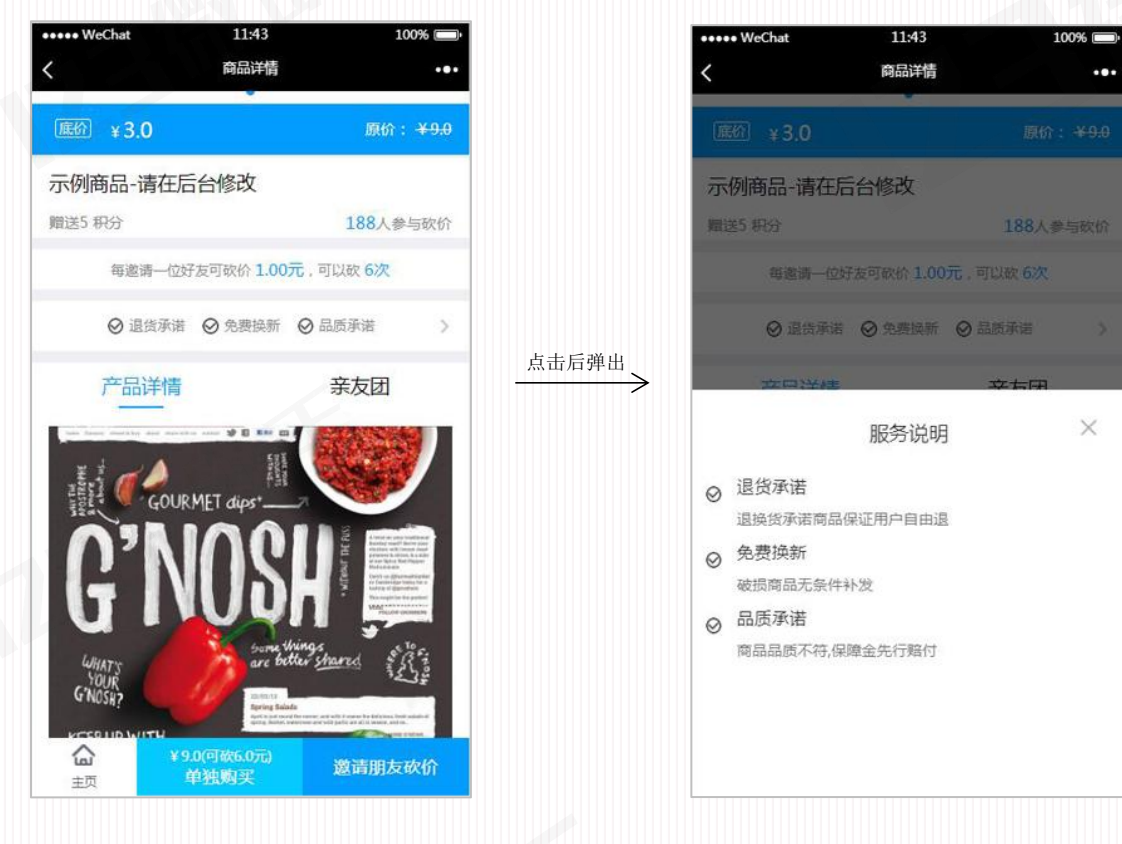

c. 两项资质均开通,用户界面展示如下:

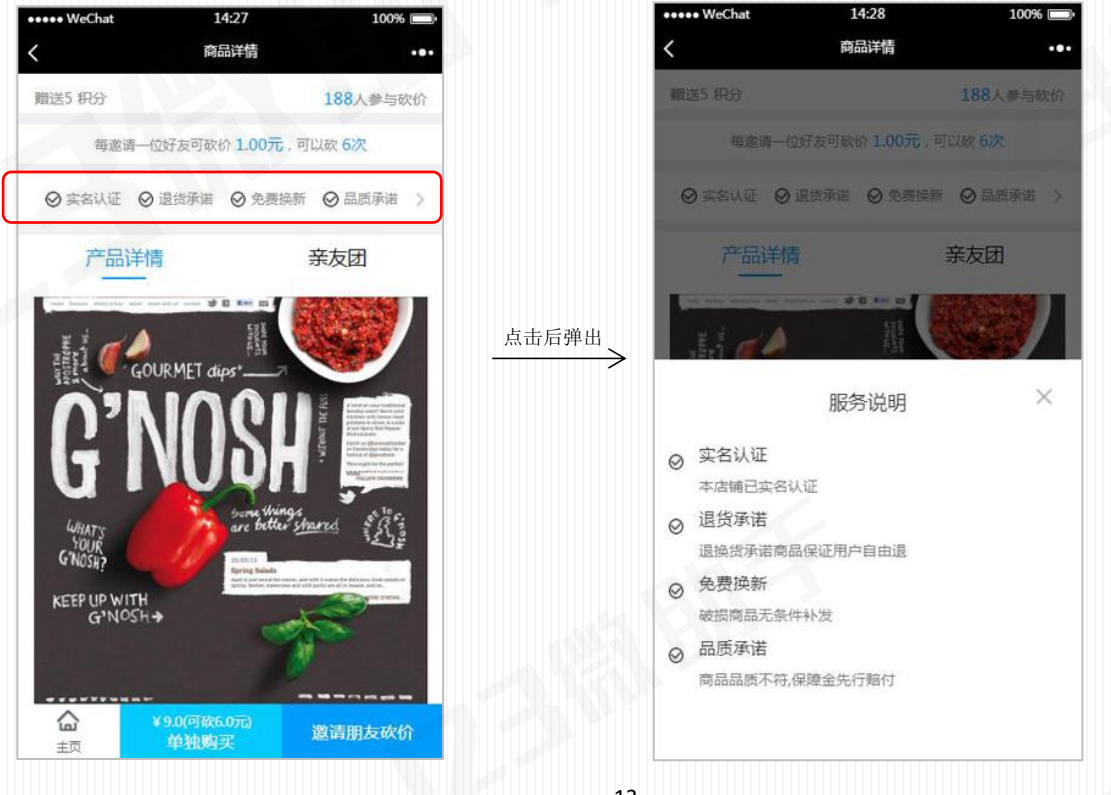

## 三、会员管理

#### (1) 商家如何管理会员?

微服务平台会员与微信会员数据全线打通,通过微服务平台 CRM 后台可清晰了解商家 会员的信息。会员管理路径如下:

点击"会员管理" →"全部会员列表"以下:

- a. 根据条件筛选,查看相关会员的详细信息;
- b. 点击历史订单绿色"数字"可查看该会员的所有订单记录;
- c. 点击"查看"可查看该会员的具体信息;
- d. 点击"设置标签"可给该会员修改/添加标签;
- e. 点击"管理"可对会员的积分进行重新设置;

|              | 一会员列      | 表              | 可以根 | 据会员 | 来源、 | 会员ID、会员注册日          | 期、及储值一 | 天开通状态查询  | I.      |     |    |       |                |
|--------------|-----------|----------------|-----|-----|-----|---------------------|--------|----------|---------|-----|----|-------|----------------|
| 我的商城<br>会员管理 | 全部会员列表    | 会员             | ID: |     | 注   | 册日期: 🔡              | ~      | 📍 储值卡状态: | 请选择▼    | 查询  | ÍĨ |       |                |
| 会员标签管理       | 序号 会员ID 纠 | <del>、</del> 像 | 省份  | 城市  | 性别  | 注册日期                | 历史订单   | 级别       | 标签      | 来源  | 积分 | 储值卡状态 | 操作             |
| 金别权益设置       | 1 9       | 2              |     |     | 男   | 2017-07-12 14:43:31 | 0      | 普通会员     | 洋气,超级会员 | 微砍价 | 0  | 已开通   | [查看][设置标签][管理] |
| 商口普遍         |           | -              |     |     |     |                     |        |          |         |     |    |       |                |

### (2) 会员标签管理

点击"会员管理" → "会员标签管理"以下:可新增、编辑、删除标签;标签主要是 用于对不同会员做备注;

| 管商户后台           | 首页 会员标签管理 ▼ 全部订单列表 ▼ 全部会员列 | 5 ×           | 新人向导 操作- 退出 |
|-----------------|----------------------------|---------------|-------------|
| 商家: 157****2002 |                            |               |             |
| 1000A, 137 2333 | += 44 50 ==                |               |             |
|                 | 一标金列表                      |               |             |
| _ 我的商城          |                            |               |             |
| 💄 会员管理          | 十 新增标签                     |               |             |
| 会员标签管理          |                            |               |             |
| 全部会员列表          | 序号 标签名称                    | 操作            |             |
| 级别权益设置          | 1 普通会员                     | [編編][册]除]     |             |
| 🖌 商品管理          |                            |               |             |
|                 |                            | (Mar Project) |             |
|                 | 2 超版云页                     | 「如果自己」「如何的子」  |             |
| 🗂 物流管理          |                            |               |             |
| 🕰 广告管理          | 3 常春                       | [編辑][删除]      |             |
|                 |                            |               |             |

## (3) 如何设置会员级别?

点击"会员管理"→"级别权益设置"→"+新增",出现弹窗如下图所示,可设置会员 名称(如高级会员、普通会员等)并为不同级别的会员设置不同的优惠折扣;

|   | <b>爺</b> 商户后台    | <b>首页</b> 会员标签管理 🗙 全部订单列表 🗙 | 全部会员列表 🗙 级别权誉         | 设置 🗙    |               |                                       | 新人向导 | 操作▼ | 遇出 |
|---|------------------|-----------------------------|-----------------------|---------|---------------|---------------------------------------|------|-----|----|
|   | 商家: 157****2993  |                             |                       |         |               |                                       |      |     |    |
|   |                  | 一 级别权益设置                    |                       |         |               |                                       |      |     |    |
|   | _ 我的商城           | L #5+0                      |                       |         |               |                                       |      |     |    |
|   | 💄 会员管理           |                             |                       |         |               |                                       |      |     |    |
|   | 会员标签管理<br>全部会员列表 | 序号 会员级别                     | 积分要求                  |         | icin          | · · · · · · · · · · · · · · · · · · · |      |     |    |
|   | 级别权益设置           | 1 黄金会员                      | 当前的积分                 |         |               | [修改][删除]                              |      |     |    |
|   | 🖌 商品管理           |                             |                       |         |               |                                       |      |     |    |
|   | ☰ 订单管理           | 2 基本                        | 当前的积分                 | 云贞敬别名称: |               | [修改][册[時]                             |      |     |    |
|   | 🗂 物流管理           |                             |                       | 积分要求:   |               |                                       |      |     |    |
|   | 🦞 广告管理           |                             |                       |         | 大于该积分可以打以下折扣  |                                       |      |     |    |
|   | <b>王</b> 苦销设置管理  |                             |                       | 会员折扣:   | 0.8即8折, 1即不打折 |                                       |      |     |    |
| 1 | 参数据统计            |                             |                       | - 1     | 确认 取消         |                                       |      |     |    |
|   | ¥ 账户提现           |                             |                       |         |               |                                       |      |     |    |
|   | ▲ t#/4 thun      |                             | and the second second |         |               |                                       |      |     |    |

点击"修改"或"删除"可对会员级别进行修改删除。

当店家设置了以上内容后,用户手机界面会显示以下几项内容:

在手机端点击"会员中心" → "等级"查看会员相关权益:

| PENCIL<br>THE STILUS FOR<br>EVERYONE     広击     ※回:回回:回回:回回:回回:回回:回回:回回:回回:回回:回回:回回:回回:回                                                                                                    |               |       |
|----------------------------------------------------------------------------------------------------|---------------|-------|
| 点击     点击     (1)     (1)     (1)     (1)     (1)     (1)     (1)     (1)     (1)     (1)     (1)     (1)     (1)     (1)     (1)     (1)     (1)     (1)     (1)     (1)     (1)     (1)     (1)     (1)     (1)     (1)     (1)     (1)     (1)     (1)     (1)     (1)     (1)     (1)     (1)     (1)     (1)     (1)     (1)     (1)     (1)     (1)     (1)     (1)     (1)     (1)     (1)     (1)     (1)     (1)     (1)     (1)     (1)     (1)     (1)     (1)     (1)     (1)     (1)     (1)     (1)     (1)     (1)     (1)     (1)     (1)     (1)     (1)     (1)     (1)     (1)     (1)     (1)     (1)     (1)     (1)     (1)     (1)     (1)     (1)     (1)     (1)     (1)     (1)     (1)     (1)     (1)     (1)     (1)     (1)     (1)     (1)     (1)     (1)     (1)     (1)     (1)     (1)     (1)     (1)     (1)     (1)     (1)     (1)     (1)     (1)     (1)     (1)     (1)     (1)     (1)     (1)     (1)     (1)     (1)     (1)     (1)     (1) <td></td> <td></td>                                                                                                    |               |       |
| ・・・・・・・・・・・・・・・・・・・・・・・・・・・・・                                                                                                    |               |       |
| 新設備商用弁         第         新設備商用弁         第         新設備商用弁         第         第         1         1         1         1         1         1         1         1         1         1         1         1         1         1         1         1         1         1         1         1         1         1         1         1         1         1         1         1         1         1         1         1         1         1 <th1< th=""> <th1< th=""> <th1< th=""></th1<></th1<></th1<>                                                                                                    | 和公園中 折封       | 11    |
| 新約7         大約7         大約7         大約7         政約7         政務会員         国際会員         金牌会員         金牌会員         金         金 <td>&gt;10积分 9.5</td> <td>ith O</td> | >10积分 9.5     | ith O |
|                                                                                                    | >100积分 8.5打   | 浙     |
|                                                                                                    | >1000积分 7.5排  | 浙     |
| ※ ¥120.0 金部 待付款 待发货 待收货 至尊会员                                                                                                    | >10000积分 6.5排 | 折     |
|                                                                                                    | >100000积分 5折  | Б     |
| ▼ 已有23人购买 時時的:- +123-0 ● 我的拼团 >                                                                                                    |               |       |
|                                                                                                    | 积分获取方式        |       |
| Y680 RX 8                                                                                                    | 2 3           | 3)    |
|                                                                                                    | < >           |       |
|                                                                                                    |               |       |

## 四、商品管理

商品管理包含,商品列表、商品分类、商品规格管理、仓库中的商品,建议在添加商品之前,先将商品分类,及商品规格设置好,操作如下:

## (1) 商品分类设置

 点击"商品管理"→"商品分类",如下,可以"新增分类",也可对现有分类进行 重新编辑;

| Ê | 商户后台             | 首页 商品分类 🗙      |      |          |               |          |
|---|------------------|----------------|------|----------|---------------|----------|
| 商 | 家: 157****2993   | — 分类列表         |      |          |               |          |
| • | 我的商城<br>会员管理     | 商城 : —请选择— 💌 🖆 |      |          |               |          |
| ú | 商品管理<br>全部商品列表   | + 新增分类 🗘 编辑排序  |      |          |               |          |
|   | 商品分类             | 序号 商城          | 分类名称 | 分类图标     | 分类排序(数字越小越靠前) | 操作       |
|   | 规格属性管理<br>仓库中的商品 | 1 微拼团商城        | 2    |          | 1             | [编辑][删除] |
| 8 | 订单管理<br>物流管理     | 2 微拼团商城        | bbb  | Ca<br>Na | 1             | [编辑][删除] |

## ② 点击"新增分类",填写分类名称,选择分类图标(随便选择一个),点击"提交";

| fi       | 商户后台           | 首页 商品分类 🗙     |               | 新人向导 | 操作▼ | 退出 |
|----------|----------------|---------------|---------------|------|-----|----|
| 南湖       | £: 157****2993 |               |               |      |     |    |
|          |                | 一 分类列表        |               |      |     |    |
|          | 我的商城           | 新·            | 會分类 ×         |      |     |    |
| *        | 会员管理           |               | 注:必法范 此知设置的分类 |      |     |    |
| 4        | 商品管理           | + 新增分类 🗘 编辑排序 | 所属商城: 微拼团商城   |      |     |    |
| 12       | 全部商品列表         |               | 分类名称:         |      |     |    |
|          | 商品分类           | 序号 简项         | <b>分类图标:</b>  |      |     |    |
|          | 仓库中的商品         | 1 微拼团商城       | 随便选择一个即可      |      |     |    |
|          | 订单管理           |               | <b>提交 返回</b>  |      |     |    |
| đ        | 物流管理           | 2 微拼团商城       |               |      |     | E  |
| <b>P</b> | 广告管理           | 3 微拼团商城       |               |      |     |    |
| п        | 营销设置管理         |               |               |      |     |    |

## (2) 商品多规格设置

点击"商品管理"→"规格属性管理",如下,可以"新增分类",也可对现有分类
 进行重新编辑;

| 16 商户后台                                | 首页 规格属性管理 🗙   |         |         |             |              |
|----------------------------------------|---------------|---------|---------|-------------|--------------|
| 商家: 157****2993                        | — 商品规格管理      | 可筛洗查看不同 | 商城的规格设置 |             |              |
| <ul> <li>我的商城</li> <li>会员管理</li> </ul> | 商城: 微砍价商城 💌 🕴 | 观格名称:   | 查询 重量   |             |              |
| ─<br>● 商品管理<br>全部商品列表                  | 十 新增          |         |         | 查           | 看、编辑、删除已有规格  |
| 商品分类                                   | 序号 商城         | 所属分类    | 规格名称    | 规格取值        | 操作           |
| 規格属性管理<br>仓库中的商品                       | 1 微砍价商城       | 饰品      | 颜色      | 红,黄,蓝,绿     | [查署][编辑][删除] |
|                                        | 2 微砍价商城       | 饰品      | 长度      | 400mm,500mm | [查看][编辑][删除] |

## ② 点击"新增",如下,设置好后,点击提交即可;

| 16商户后台           | 首页 全部商品列表 🗙 規格庫( | 生管理 🗙 商品分类 🗙 |                                                  | 新人向导 操作+ 退出  |
|------------------|------------------|--------------|--------------------------------------------------|--------------|
| 商家: 157****2993  | 一 商品规格管理         |              |                                                  | <b>S</b> 6 : |
| 我的商城 去员管理        | 章城:请选择 ▼         | 6名称: 查询 重量   |                                                  |              |
| 🧉 商品管理<br>全部商品列表 | + 新增             |              | 溢加高品規結属性 × 法择此规格所属的商城                            |              |
| 商品分类             | 序号 商城            | 所属分类         | 商城: 拼団商城 - 操作                                    |              |
| 规格属性管理<br>仓库中的商品 | 1 微砍价商城          | 竹品           | 分类: 展表 选择此规格所属的分类 [真要]]编辑[[删除]                   |              |
| ■ 订单管理 ● 订单管理    | 2 微拼团商城          | 股機           | 東格名部: 副名 輸入合軟名称<br>現格取住: 紅色 ① 点击可添加多个取住 [東東](第時) |              |
|                  | 3 微拼团商城          | 财务室          | 規格取信: 調査 (+)                                     |              |
| ■ 宮朝设置管理 ● 数据统计  | 4 微致价森城          | 神岳           | (上午)(年44)(100)<br>(二年)(年44)(100)                 |              |
| 影户提现<br>法 插件管理   | 5 微砍价商城          | 竹品           | [章集](梁铭](田)(4)                                   |              |
| .0 小程度设置管理       |                  |              |                                                  |              |

## (3) 如何发布商品

| 1167 1167 1167 1167 1167 1167 1167 1167 | 首页 会员标签管理 3 | × 全部会员列表 × | 全部商品列表 🗙     |           |        |     | 新           |
|-----------------------------------------|-------------|------------|--------------|-----------|--------|-----|-------------|
| 商家: 157****2993                         |             |            |              |           |        |     |             |
|                                         | - 全部商品      | 列表         |              |           |        |     |             |
| 🚖 我的商城                                  |             |            |              |           |        |     |             |
| ▲ 会员管理                                  | 全部商品列表 💌    | 商品ID:      | 商品名称:        | 是否上架:请选择  | · 查询 重 |     |             |
| 🖌 商品管理                                  | 十新增商品       | 十 批量导入淘宝商品 | 品 十 单个导入淘宝商品 | 与 导出Excel |        |     |             |
| 全部商品列表                                  | 序号 商品ID     | 商品名称       | 商品分类         | 是否上架      | 商品原价   | 成交价 | 操作(下架后才可编辑) |
| 商品分类                                    |             |            |              |           |        |     |             |

① 点击"商品管理"→"全部商品列表"→"新增商品";

② 选择商品类型(以拼团、砍价商品为例);设置商品信息,设置好后点击"下一步"

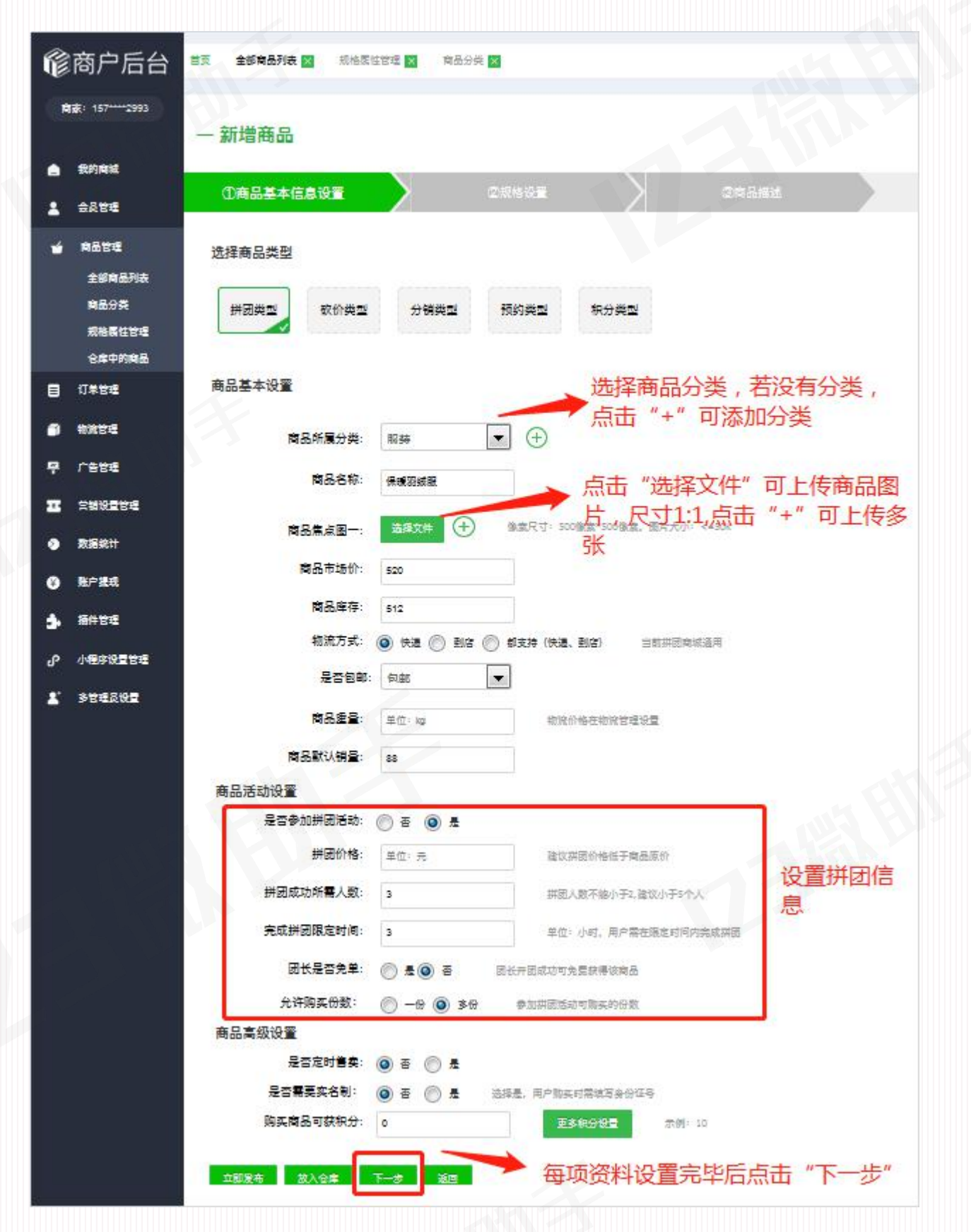

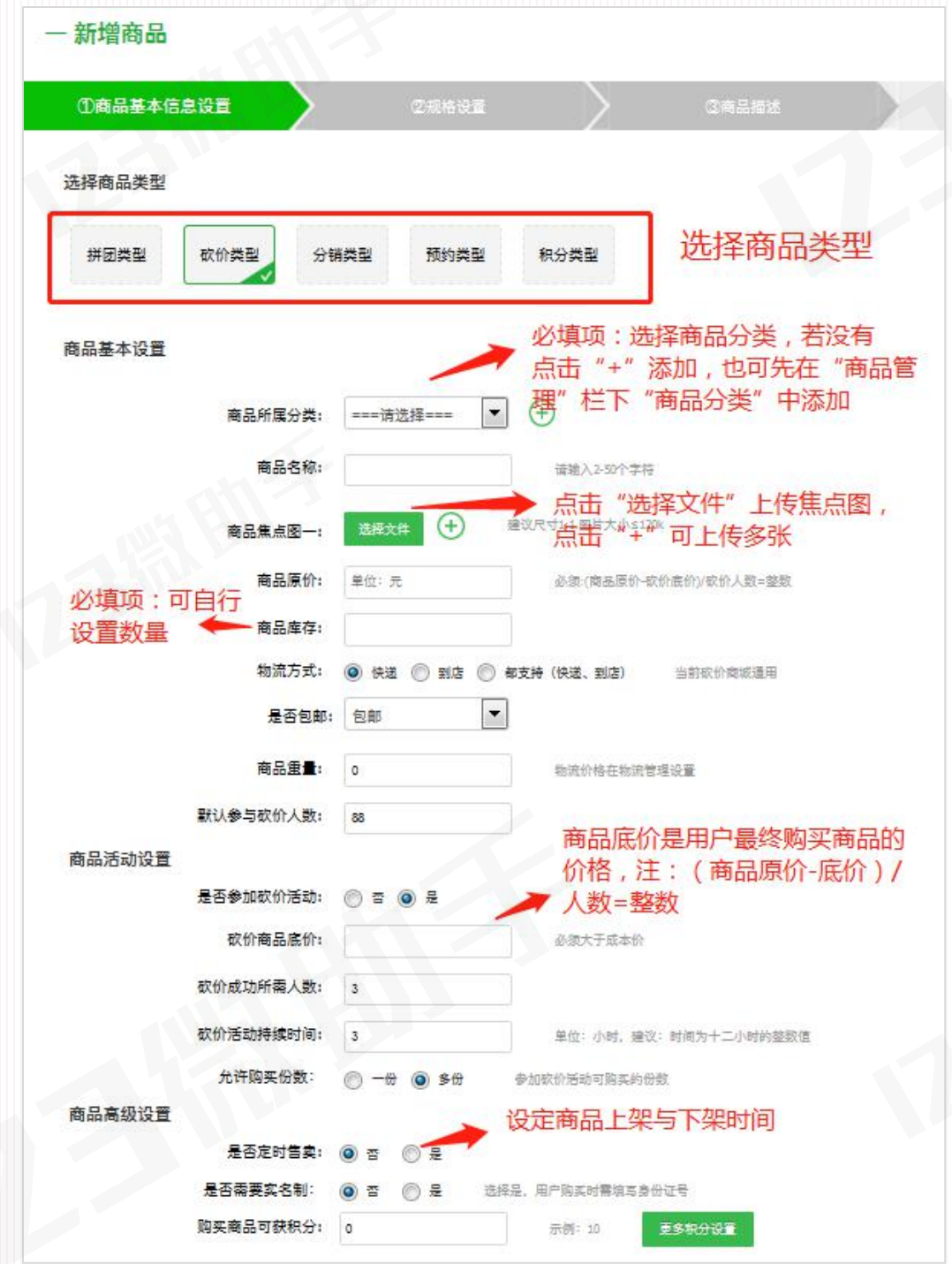

③ 来到设置商品规格页面(选填),当您售卖的商品有多种规格、多个价位等情况时, 需要填写此项内容,也可在"商品管理"→"商品规格管理"中添加/修改相应的内容;当填 写商品规格相关内容后,用户点击"购买"时,会弹出规格选择框,如右下图:设置好后点击 "下一步"

| 修商户后台                                   | an Armane | a menuter    |          |              |            |       |        |      | and the second second     | C V 4 81% 10:2 |
|-----------------------------------------|-----------|--------------|----------|--------------|------------|-------|--------|------|---------------------------|----------------|
| <b>BB</b> 95 <sup>7449</sup> 2803       | - 新增商品    |              |          |              |            |       |        |      | × 商品详情                    | ~ ~            |
| . 1998.5<br>1 1997.7                    | 088848    | 210 <b>2</b> | 2004     | 28           | 04683      |       |        |      | A                         |                |
|                                         | 商品基本设置    |              |          |              |            |       |        |      |                           |                |
|                                         | -         |              |          | IT REPEATION |            |       |        |      |                           |                |
| 159682                                  | 21648:    | 811 ·        | • 若没有对应的 | 的规格选项,也可     | 可点击"添加"    |       |        | 一般重后 | ¥30                       |                |
| 0.000                                   | 2<br>27   |              |          | 点击"+"可対      | 不同的規模設置不同  | 的商品价格 | ,积分和库存 | 用户手机 | 10.02.000/0 HED(RES): 113 | 8              |
| e wann                                  | and an    | -            | RATE     | -            | WEBSTIRES. | 8455  | 1      |      | 1                         |                |
| 1.000                                   | 1006      | S46 -        | 520      | 320          | 25         | 512   | •      |      | 80 166                    |                |
|                                         |           |              | 400      | 290          | 10         | 154   | ⊕⊝     |      | 颜色:                       |                |
|                                         |           | M90          |          |              |            |       |        |      | 47.45                     |                |
|                                         |           | ME           |          |              |            |       |        |      |                           |                |
| р вилин<br>р клани<br>р клани           | 2005      | MEI .        | 2-10 011 |              |            |       |        |      | 政章:                       | - 1 -          |
| о липи<br>о клан<br>5 илти<br>1 (млажна | 2008      | Nes T-s      | 2-0 80   | I.           |            |       |        |      | RE                        | 8 11 2         |

④ 来到商品详情编辑页,支持图文,编辑好后点击"**立即发布"**或"放入仓库",点击 放入仓库,后期可以在"商品管理"→"仓库中的商品"中找到;

| Ŵ        | 商户后台           | 首页 全部商品列表 🗙 | 规格属性管理 🗙                                    | 商品分类 🗙                            |          |                |                      |
|----------|----------------|-------------|---------------------------------------------|-----------------------------------|----------|----------------|----------------------|
| 商        | 家: 157****2993 | — 新增商品      |                                             |                                   |          |                |                      |
| ۵        | 我的商城           | ①商品基本信息设置   |                                             | ②规格设置                             | $\geq$   | ③商品描述          |                      |
| -        | 会员管理           |             |                                             |                                   |          |                |                      |
| 4        | 商品管理<br>全部商品列表 | 商品基本设置      |                                             |                                   |          |                |                      |
|          | 商品分类<br>规格属性管理 |             | HTTML I I I I I I I I I I I I I I I I I I I | 3 I U 《 A • 自定义标<br>  ※ ③ ■ ■ ● ● | 题 🔹 段落 🔹 | arial • 16px • | ₹• ∰• ₽ <b>₽</b> ₹ ₽ |
|          | <b>ゼ</b> 库中的商品 |             |                                             | 点击可上传图                            | 時        |                |                      |
| 8        | 订单管理           |             |                                             |                                   |          |                |                      |
| Ĩ        | 物流管理           |             |                                             |                                   |          |                |                      |
| <b>#</b> | 广告管理           |             | 编辑商品详                                       | (细 , 支持图片和文字格式                    |          |                |                      |
| Ŧ        | 营销设置管理         | 商品详情:       |                                             |                                   |          |                |                      |
| ۷        | 数据统计           |             |                                             |                                   |          |                |                      |
| ¥        | 账户提现           |             |                                             |                                   |          |                |                      |
| \$       | 插件管理           |             |                                             |                                   |          |                |                      |
| Գ        | 小程序设置管理        |             |                                             |                                   |          |                |                      |
| <b>.</b> | 多管理员设置         |             | 元素路径: <u>body</u> > j                       | <u>2 &gt; br</u>                  |          | 当前已输入0个字       | 符, 您还可以输入10000个字符。   |
|          |                | 立即发布 放入仓库   | 上一步                                         | žo -                              |          |                |                      |
|          |                |             |                                             |                                   |          |                |                      |

### (4) 想首推或重点推送某件商品该如何设置?

店家首推或重点推送的商品需要放在比较明显的位置,让用户能够很明显的看到,设置路 径如下图:

点击"广告管理"→"首页焦点图设置"→"新增焦点图广告"或"编辑", (在进行 设置之前,店家需要先查找好需要设置的商品 ID,可以在"商品管理"→"全部商品列表"中查找 到,然后再进行如下设置)

| <b>爺</b> 商户后台     | 首页 全部商品列表 🗙 首页商品谈 | 吉 🗙 首页焦点图设置 🗙 |           |      |          |
|-------------------|-------------------|---------------|-----------|------|----------|
| 商家: 157****2993   |                   |               |           |      |          |
| 武的商城              | 一 厂告列表            | ¢₩ <b>≭</b> = |           |      |          |
| ▲ 会员管理 ★ 商品管理     |                   |               |           |      |          |
| 目 订单管理            | 序号 商城             | 广告显示位置        | 焦点圈       | 简品ID | 操作       |
| 前 物流管理 中 广告管理     | 1 百变小程序           | 首页焦点图         | G         | 147  | [编辑] 删除] |
| 首页焦点图设置<br>首页商品设置 | 2 社群商城            | 首页焦点图         | 80        | 151  | [編輯][删除] |
| 推广公众号             | 3 12              | 首页焦点图         | <u>Ch</u> | 156  | [編編][删除] |

选择商城,输入推荐商品 ID,选择图片位置"首页焦点图"或"首页广告位"(注:首页广告

| 16 商户后:                                | ▲ 全部商品列表 ×        | 首页商品设置 🗙 首页焦点图 | 图设置 🗙                         |                                       | 新人向导 操作 退      | 18  |
|----------------------------------------|-------------------|----------------|-------------------------------|---------------------------------------|----------------|-----|
| 商家: 157****2993                        | 一广告列表             | 新増焦点图广告        |                               |                                       | ×              |     |
| <ul> <li>我的商城</li> <li>会员管理</li> </ul> | 商城 :请选择           | 商城: 社群商        | ↓ 选择商城                        | 示例图<br>###### \$151 \$30<br>× Mittala |                |     |
|                                        | + 新增焦点图           | 推荐商品ID: 375    | 预约1                           | A dette                               |                |     |
|                                        | 序号 商城             | 广告图片: 选择文      | と語<br>像素尺寸:750像素*4<br>大小<=50k | ·00像素,图片<br>                          | #2.8           | -   |
|                                        | 1 百变小程序           |                | 上传焦点图,尺寸15                    |                                       |                |     |
| 首页商品设置<br>推广公众号                        | 2 社群商城            | 提交             | λ. Ke                         |                                       | (][删除]         |     |
| I 营销设置管理                               | 3 12<br>10 💌 14 🔺 | 1 /1 .         | 0                             |                                       | [][删除]<br>1-7共 | ま7条 |

位只有部分商城拥有,如拼团商城)

### (5) 如何设置首页商品的展示顺序?

(商家不进行此项设置时,后发布的商品排在最上面),设置路径和操作如下:
 点击"广告管理"→"首页商品管理"→在相应商品点击"编辑",弹出以下窗口,设置好后点击"提交"即可

| Ê        | 商户后台           | 页 全部商品列表 🗙 首页商品设置 🗙                         | 首页焦点图设置 🗙      |                                            | 新人向导 操作+ 通出     |
|----------|----------------|---------------------------------------------|----------------|--------------------------------------------|-----------------|
| 商        | 家: 157****2993 |                                             |                |                                            |                 |
|          |                | 一 首页商品推荐列表                                  |                |                                            |                 |
|          | 我的商城           | 商城 :请洗禄 ▼                                   | 重要             |                                            |                 |
| *        | 会员管理           |                                             |                |                                            |                 |
| <b>é</b> | 商品管理           | 十 新增首页推荐商品                                  |                |                                            |                 |
|          | 订单管理           | 序号 商城                                       | 首页商品列表位置       | 商品ID                                       | 授作              |
| đ        | 物流管理           |                                             |                |                                            |                 |
| 쭈        | 广告管理           | 1 社群商城                                      | 1              | 371                                        | [编辑][删除]        |
|          | 首页焦点图设置        |                                             |                |                                            |                 |
|          | 首页商品设置         |                                             |                |                                            |                 |
|          |                |                                             |                |                                            |                 |
| Ê        | 商户后台           | 訂 全部商品列表 🗙 首页商品设置 🗙                         | 首页焦点图设置 🗙      |                                            | 新人向导 操作 選出      |
| 商        | 家: 157****2993 | and the second second second second         |                |                                            |                 |
|          |                | 一 首页商品推荐列表                                  |                |                                            |                 |
|          | 我的商城           | 商城 : 一请选择— 🔻 查询                             | 董書             |                                            |                 |
| *        | 会员管理           |                                             | 新增首页推荐商品       |                                            | ×               |
| <b>é</b> | 商品管理           | 十 新增首页推荐商品                                  |                | 选择商城                                       |                 |
|          | 订单管理           | 序号 商城                                       | 商城: 社群         | ·商城 人口 人口 人口 人口 人口 人口 人口 人口 人口 人口 人口 人口 人口 | 操作              |
| đ        | 物流管理           | 1 24-9129510                                | 商品在首页展示的位置: 商品 | .列表第三位 ▼                                   | [4会45][111119年] |
| 뿌        | 广告管理           | 1 11.0+(40.90)                              | 首面排芳的商品ID: 275 | 絵と充日の司左帝日                                  | 2011年           |
|          | 首页焦点图设置        | 2 社群商城                                      |                | ■●●●●●●●●●●●●●●●●●●●●●●●●●●●●●●●●●●●●      | [编辑][删除]        |
|          | 推广公众号          |                                             |                |                                            |                 |
| π        | 营销设置管理         |                                             |                |                                            |                 |
| ٩        | 数据统计           |                                             |                |                                            |                 |
| ¥        | 账户提现           |                                             |                |                                            |                 |
| 3        | 插件管理           |                                             |                |                                            |                 |
| ം        | 小程序设置管理        |                                             | ПИТО           |                                            | 1-2共 2条         |
| TAL NUL  |                | A COLUMN THE OWNER OF A COLUMN THE OWNER OF |                |                                            | P               |

### (6) 编辑商品时,物流方式包含"快递"该去哪里设置?

点击"**物流管理"→"物流列表"→"新增物流公司"或"编辑"**,店家需要根据实际 情况新增物流公司或修改现有的物流内容;

|              | ***            | _            |          |           |          |      |              |             |          |      |     |    |
|--------------|----------------|--------------|----------|-----------|----------|------|--------------|-------------|----------|------|-----|----|
| Ē            | 商尸后台           | 页 全部商品列表 ×   | 首页商品设置 🗙 | 首页焦点图设置 🗙 | 物流列表 🗙   |      |              |             |          | 新人向导 | 操作▼ | 退出 |
| 商            | 家: 157****2993 |              |          |           |          |      |              |             |          |      |     |    |
|              |                | — 物流公司列      | 表        |           |          |      |              |             |          |      |     |    |
|              | 我的商城           | L #C10344-27 |          |           |          |      |              |             |          |      |     |    |
| *            | 会员管理           | 〒 新埠初流       |          |           |          |      |              |             |          |      |     |    |
| 4            | 商品管理           | 序号 物流公司      |          | 首重价格(1kg  | 以内,物流费用) |      | 续重价格(超过1kg,每 | 干克的物流费用)    | 操作       |      |     |    |
|              | 订单管理           | 1 天天         |          | 10.000    |          |      | 2.000        |             | [编辑] 删除] |      |     |    |
| 1            | 物流管理           |              |          |           |          |      |              |             |          |      |     |    |
|              | 物流列表           | 2 順丰         |          | 12.000    |          |      | 1.000        |             | [编辑][删除] |      |     |    |
|              | 商城物流管理         |              |          |           |          |      |              |             |          |      |     |    |
| <del>ڳ</del> | 「告管理           |              |          |           |          |      |              |             |          |      |     |    |
| R            | 商户后台           | 五 全部商品列表 ×   | 首页商品设置 🗙 | 首页焦点图设置 🗙 | 物流列表 🗙   |      |              |             |          | 新人向导 | 操作▼ | 退出 |
|              |                |              | -        |           | _        |      |              |             |          |      |     |    |
| 商            | 家: 157****2993 |              |          |           |          |      |              |             |          |      |     |    |
|              | 我的商城           | 一初而公司外       | 172      |           |          |      |              |             |          |      |     |    |
|              |                | 十 新增物流       |          |           |          |      |              |             |          |      |     |    |
| Ě            | 云贝管理           |              |          | -         |          |      |              |             |          |      |     |    |
| ú            | 商品管理           | 序号 物流公司      |          | 新增物流公司    |          |      |              | ×           | 操作       |      |     |    |
|              | 订单管理           | 1 天天         |          | \$        | 勿流公司名称:  |      |              |             | [编辑][删除] |      |     |    |
| Ĩ            | 物流管理           |              |          |           | 首重价格:    | 单位:元 | 1千克以内的       | 快递费用        |          |      |     |    |
|              | 物流列表           | 2 顺丰         |          |           | 续重价格:    | 单位:元 | 超过1千克,       | 每多1千克所需快递费用 | [編辑][删除] |      |     |    |
| -            | 广告管理           |              |          |           |          |      |              |             |          |      |     |    |
|              | 昔雄沿雪祭理         |              |          |           | Г        | 提交 返 |              |             |          |      |     |    |
| -            |                |              |          |           | L        |      |              |             |          |      |     |    |
| <b>N</b>     | 数据统计           |              |          |           |          |      |              |             |          |      |     |    |

在"物流管理"→ "商城物流管理"中,列表中陈列了不同商城对应的不同的物流公司, 在最右侧,您可选择是否开启某商城的某项物流;

| 16 商户后台            | 前页 全部商品列表 🗙 首页                          | 商品设置 🗙 首页焦点图说 | 2章 🗙 物流列表 🗙 <b>商城</b> | 物流管理 🗙 |    | 新人向导   | 操作 + 退出 |
|--------------------|-----------------------------------------|---------------|-----------------------|--------|----|--------|---------|
| 商家: 157****2993    | 商城物流列丰                                  |               |                       |        |    |        |         |
| 🚖 我的商城             | - 10 40 19 //10 7 1 42                  |               |                       |        |    |        |         |
| 💄 会员管理             | · □ □ □ □ □ □ □ □ □ □ □ □ □ □ □ □ □ □ □ | 堂词 <u>東直</u>  |                       |        |    |        |         |
| 🖌 商品管理             | 序号 商城                                   | 物流公司          | 首重价格                  | 续重价格   | 状态 | 操作     |         |
| 目 订 <sup>单管理</sup> | 1 微拼团商城                                 | 天天            | 10.000                | 2.000  | 停用 | [开启物流] | *       |
| 奇 物流管理             |                                         |               |                       |        |    |        |         |
| 物流列表               | 2 微拼团商城                                 | 護丰            | 12.000                | 1.000  | 启用 | [关闭物流] |         |
| 商城物流管理             |                                         |               |                       |        |    |        |         |
| 🦞 广告管理             | 3 微砍价商城                                 | 天天            | 10.000                | 2.000  | 启用 | [关闭物流] | E       |
| 📧 营销设置管理           |                                         |               |                       |        |    |        |         |
| 🔮 数据统计             | 4 微砍价商城                                 | 顺丰            | 12.000                | 1.000  | 启用 | [关闭物流] |         |
| ¥ 账户提现             | 5 微分销商城                                 | 天天            | 10.000                | 2.000  | 启用 | [关闭物流] |         |
| · 插件管理             |                                         |               |                       |        |    |        |         |
| の小程序设置管理           | 6 微分销商城                                 | 顺丰            | 12.000                | 1.000  | 启用 | [关闭物流] | -       |

### (7) 如何查询已有商品及具体信息?

点击"商品管理"→"全部商品列表"如下图所示;

a. 可根据不同的查询方法, 查询相应的商品列表;

- b. 点击"导出 excel"可以导出相应类别的所有商品数据,根据查询的条件不同,导出的 内容不同;
- c. 点击"查看",可查看商品具体信息;
- d.点击"下架",商品无货或过期可点击此操作;

|                                                                                                    | 1                                                                                                    |                                                                                                    |                               |         |                                              |                                                                                                    |                                                                                                    |                                                                                                    |
|----------------------------------------------------------------------------------------------------|----------------------------------------------------------------------------------------------------|----------------------------------------------------------------------------------------------------|-------------------------------|---------|----------------------------------------------|----------------------------------------------------------------------------------------------------|----------------------------------------------------------------------------------------------------|----------------------------------------------------------------------------------------------------|
| 1167 1167 1167 1167 1167 1167 1167 1167                                                                                                    | 首页 全部商品列表                                                                                                    | R ×                                                                                                    |                               |         |                                              |                                                                                                    | 新人は                                                                                                    | 9号 操作▼ 退出                                                                                                    |
| 商家:157****2993                                                                                                    |                                                                                                    |                                                                                                    |                               |         |                                              |                                                                                                    |                                                                                                    |                                                                                                    |
|                                                                                                    | - 全部商品                                                                                                    | 列表                                                                                                    |                               |         |                                              |                                                                                                    |                                                                                                    |                                                                                                    |
| 🚖 我的商城                                                                                                    | 全部商品列表                                                                                                    | • 商品ID:                                                                                                    | 商品名称:                         | 是否.     | 上架:请选择 ▼                                     | 查询 重置                                                                                                    |                                                                                                    |                                                                                                    |
| 🛓 会员管理                                                                                                    | 十 新増商品                                                                                                    | 十 批星导入淘宝                                                                                                    | 商品 + 单个导入海                    | 住商品 🏳 泉 | tjExcel                                      |                                                                                                    |                                                                                                    |                                                                                                    |
| 🍟 商品管理                                                                                                    |                                                                                                    |                                                                                                    |                               |         |                                              |                                                                                                    |                                                                                                    |                                                                                                    |
| 全部商品列表                                                                                                    | 序号 商品ID                                                                                                    | 商品名称                                                                                                    | 商品分类                          | 是否上架    | 商品原价                                         | 成交价                                                                                                    | 操作(下架后才可继                                                                                                    | 辑)                                                                                                    |
| 商品分类<br>規格属性管理                                                                                                    | 1 375                                                                                                    | 预约1                                                                                                    | 预约                            | 出售中     | 5.000                                        | 4.000 (折扣价)                                                                                                    | [查看][删除][下架                                                                                                    |                                                                                                    |
| 仓库中的商品                                                                                                    |                                                                                                    |                                                                                                    |                               |         |                                              |                                                                                                    |                                                                                                    |                                                                                                    |
| ■ 订单管理                                                                                                    | 2 378                                                                                                    | Ces                                                                                                    | 拼团                            | 出售中     | 5.000                                        | 5.000 (未参加拼团)                                                                                                    | [查看][删除][卜张                                                                                                    |                                                                                                    |
| ■ 物流管理                                                                                                    | 3 377                                                                                                    | аа                                                                                                    | 拼团                            | 出售中     | 6.000                                        | 6.000 (未参加拼团)                                                                                                    | [查看][删除][下架                                                                                                    | 1                                                                                                    |
| <b>哭</b> 广告管理                                                                                                    |                                                                                                    |                                                                                                    |                               |         |                                              |                                                                                                    |                                                                                                    |                                                                                                    |
| ■ 書销设置管理                                                                                                    | 4 376                                                                                                    | aa                                                                                                    | 拼团                            | 出售中     | 6.000                                        | 6.000 (未参加拼团)                                                                                                    | [查看][删除][下架                                                                                                    | 1                                                                                                    |
| 数据统计                                                                                                    |                                                                                                    |                                                                                                    |                               |         |                                              |                                                                                                    |                                                                                                    |                                                                                                    |
| ¥) 账户提现                                                                                                    | 10 🔻 候                                                                                                    | 1 /2                                                                                                    | ) M O                         |         |                                              |                                                                                                    |                                                                                                    | 1-10共 11条                                                                                                    |
|                                                                                                    |                                                                                                    |                                                                                                    |                               |         |                                              |                                                                                                    |                                                                                                    |                                                                                                    |
| ▲ 插件管理                                                                                                    |                                                                                                    |                                                                                                    |                               |         |                                              |                                                                                                    |                                                                                                    |                                                                                                    |
| <b>士。</b> 插件管理                                                                                                    |                                                                                                    |                                                                                                    |                               |         |                                              |                                                                                                    |                                                                                                    |                                                                                                    |
| ▶ #### ● #### ● #### ● ● ● ● ● ● ● ● ● ● ● ● ● ● ● ● ● ● ●                                                                                                    | 首页 全部商品                                                                                                    | 列表 🗙                                                                                                    |                               |         |                                              |                                                                                                    |                                                                                                    | 新人向导 操作+                                                                                                    |
| ▶ ₩#₩₩₩ ● 節府戶后台 ● 節家:157***2993                                                                                                    | 普页 全部商品                                                                                                    | 列表 🗙                                                                                                    |                               |         |                                              |                                                                                                    |                                                                                                    | 新人向导 摄作+                                                                                                    |
| ▶ ##卷理 ○○○○○○○○○○○○○○○○○○○○○○○○○○○○○○○○○○                                                                                                    | 章页 全部商品<br>— <b>祥</b> (7) 南部                                                                                                    | <sup>列表</sup> ▼                                                                                                    |                               |         |                                              |                                                                                                    |                                                                                                    | 新人向导 操作+                                                                                                    |
| ▶ 勝件結理<br>能商户后台<br>商家:157***2993                                                                                                    | 章页 全部商品<br>一 <b>拼团府</b><br>坦阿南岛利4                                                                                                    | 列表 ⊠<br>5品列表                                                                                                    | 商品之代                          |         |                                              |                                                                                                    |                                                                                                    | 新人向导 攝作+                                                                                                    |
| <ul> <li>▶ 新件管理</li> <li>○○商户后台</li> <li>○○商::157****2993</li> <li>● 我的角城</li> <li>▲ 会员管理</li> </ul>                                                                                                    | 章页 全部商品<br>— <b>拼团</b> 商<br>研团商品列3                                                                                                    | 列表 区<br>5 <b>品列表</b><br>5 ▼ 商品ID :                                                                                                    | 商品名称                          | a<br>2  | 是否上下架:                                       |                                                                                                    |                                                                                                    | 新人向导 級作+                                                                                                    |
| <ul> <li>▶ 新井若理</li> <li>● 商户后台</li> <li>● 我的商城</li> <li>▲ 会员管理</li> <li>▲ 会员管理</li> </ul>                                                                                                    | ■页 全部商品<br>- 拼包商<br>- 拼包商<br>- 拼包商<br>- 月田の                                                                                                    | 列表 ¥<br>5品列表<br>■ ■ 商品ID :<br>Kcci                                                                                                    | 商品名称                          |         | 是否上下架:                                       |                                                                                                    |                                                                                                    | 新人向导 攝作+                                                                                                    |
| <ul> <li>▶ 新件管理</li> <li>▶ 新件管理</li> <li>▶ 商户后台</li> <li>● 意的商城</li> <li>▲ 会员管理</li> <li>◆ 商品管理</li> <li>◆ 介绍商品知道:</li> </ul>                                                                                                    |                                                                                                    | 列表 ▼<br>5品列表<br>3                                                                                                    | 商品分类                          |         | 是否上下架: ● ● ● ● ● ● ● ● ● ● ● ● ● ● ● ● ● ● ● | 音响<br>商品原价                                                                                                    | EE<br>并回价                                                                                                    | 新人向导 摄作+                                                                                                    |
| <ul> <li>▶ 播件卷课</li> <li>● 前向户后台</li> <li>● 我的商城</li> <li>▲ 会尽管理</li> <li>▲ 命品管理</li> <li>▲ 全部商品列表</li> <li>● 高鉛分类</li> </ul>                                                                                                    |                                                                                                    | 列表 ▼<br>5日日列表<br>5日日 フま<br>商品ID :<br>商品名称                                                                                                    | 商品名称<br>商品分类                  | 8       | 是否上下架:薄选择 ▼<br>是否上下架<br>显否上下架                | 查询 3 商品原价                                                                                                    | 2日                                                                                                    | 新人向导 强作 →<br>新人向导 强作 →                                                                                                    |
| <ul> <li>▶ 新代若要</li> <li>▶ 新代若要</li> <li>▶ 前向 户 后台</li> <li>○ 第家: 157***2993</li> <li>▲ 我的商城</li> <li>▲ 我的商城</li> <li>▲ 会员管理</li> <li>▲ 金属管理</li> <li>▲ 金属管理</li> <li>▲ 金属管理</li> <li>▲ 金爾高品列表</li> <li>→ 最名分类</li> <li>奥格爾姓德理</li> </ul>                                                                                                    | ■页 全部商品<br>一 拼図商<br>・<br>・<br>・<br>・<br>・<br>・<br>一<br>第団<br>・<br>一<br>第団<br>市<br>・<br>・<br>・<br>・<br>・<br>・<br>・<br>・<br>・<br>・<br>・<br>・<br>・ | 列表 図<br>5品列表<br>で<br>で<br>の品ID:<br>の品Z称<br>Ces                                                                                               | 商品名称<br><b>商品分类</b><br>拼团商品   | :       | 是五上下架:                                       | ▲前回 ●前回 ●前回 <th>日本語   日本語   日本語   日本語   日本語   日本語    日本語   日本語   日本語    日本語   日本語   日本語    日本語   日本語   日本語   日本語   日本語    日本語   日本語   日本語   日本語   日本語   日本語   日本語   日本語   日本語   日本語   日本語   日本語   日本語    日本語   日本語   日本語   日本語   日本語   日本語   日本語    日本語   日本語   日本語   日本語   日本語   日本語   日本語   日本語   日本語    日本語   日本語   日本語   日本語   日本語    日本語   日本語   日本語   日本語    日本語   日本語    日本語   日本語    日本語   日本語    日本語   日本語    日本語   日本語    日本    日本   日本   日本   日本   日本   日本    日本    日本   日本   日本    日本   日本   日本   日本   日本   日本   日本   日本   日本   日本   日本   日本   日本    日本   日本</th> <th>新人向导 退作+<br/>新人向导 週作+<br/>「「「「「「「「「」」」」」」」」」<br/>「」」」」」<br/>「」」」」」<br/>「」」」」」<br/>「」」」」」<br/>「」」」」」<br/>「」」」」<br/>「」」」」<br/>「」」」」<br/>「」」」」<br/>「」」」」<br/>「」」」」<br/>「」」」」<br/>「」」」」<br/>「」」」」<br/>「」」」」<br/>「」」」」<br/>「」」」」<br/>「」」」」<br/>「」」」」<br/>「」」」」<br/>「」」」」<br/>「」」」」<br/>「」」」<br/>「」」」」<br/>「」」」」<br/>「」」」<br/>「」」」<br/>「」」」<br/>「」」」<br/>「」」」」<br/>「」」」」<br/>「」」」<br/>「」」<br/>「」」」<br/>「」」」<br/>「」」<br/>「」<br/>「</th> | 日本語   日本語   日本語   日本語   日本語   日本語    日本語   日本語   日本語    日本語   日本語   日本語    日本語   日本語   日本語   日本語   日本語    日本語   日本語   日本語   日本語   日本語   日本語   日本語   日本語   日本語   日本語   日本語   日本語   日本語    日本語   日本語   日本語   日本語   日本語   日本語   日本語    日本語   日本語   日本語   日本語   日本語   日本語   日本語   日本語   日本語    日本語   日本語   日本語   日本語   日本語    日本語   日本語   日本語   日本語    日本語   日本語    日本語   日本語    日本語   日本語    日本語   日本語    日本語   日本語    日本    日本   日本   日本   日本   日本   日本    日本    日本   日本   日本    日本   日本   日本   日本   日本   日本   日本   日本   日本   日本   日本   日本   日本    日本   日本 | 新人向导 退作+<br>新人向导 週作+<br>「「「「「「「「「」」」」」」」」」<br>「」」」」」<br>「」」」」」<br>「」」」」」<br>「」」」」」<br>「」」」」」<br>「」」」」<br>「」」」」<br>「」」」」<br>「」」」」<br>「」」」」<br>「」」」」<br>「」」」」<br>「」」」」<br>「」」」」<br>「」」」」<br>「」」」」<br>「」」」」<br>「」」」」<br>「」」」」<br>「」」」」<br>「」」」」<br>「」」」」<br>「」」」<br>「」」」」<br>「」」」」<br>「」」」<br>「」」」<br>「」」」<br>「」」」<br>「」」」」<br>「」」」」<br>「」」」<br>「」」<br>「」」」<br>「」」」<br>「」」<br>「」<br>「 |
| <ul> <li>▶ 新代管理</li> <li>▶ 新代管理</li> <li>▶ 前户 后台</li> <li>○ 第家: 157****2993</li> <li>● 我的商城</li> <li>▲ 会交管理</li> <li>◆ 商品管理</li> <li>全部商品列表</li> <li>商品分类</li> <li>炭格雨性管理</li> <li>仓库中的商品</li> </ul>                                                                                                    |                                                                                                    | 列表 ▼<br>日本の<br>本<br>で<br>の<br>の<br>品<br>立<br>の<br>の<br>品<br>立<br>の<br>、<br>、<br>、<br>、<br>、<br>、<br>、<br>、<br>、<br>、<br>、<br>、<br>、          | 商品2条                          | 12      | 是否上下架: <b>潮选择 ▼</b><br>是否上下架<br>出售中<br>出售中   | 查词 3 商品原价 5.000 6.000                                                                                                    | H目<br>H目分<br>5.000(未参加拼団)                                                                                                    | 新人向导 銀作+ 新人向导 銀作+ 第二、「「「「「「「「」」」」」」」」」」」」」」」」」」」」」」」」」」」」」                                                                                                    |
| <ul> <li>▶ 番村装置</li> <li>○○ 市戸 后台</li> <li>○○ 市 ○ 市合</li> <li>○○ 東の商城</li> <li>○○ 金の高城</li> <li>○○ 金の高城</li> <li>○○ 金の高城</li> <li>○○ 金の高城</li> <li>○○ 金の高城</li> <li>○○ 金の高城</li> <li>○○ 金の高城</li> <li>○○ 金の高城</li> <li>○○ 金の高城</li> <li>○○ 金の高城</li> <li>○○ 金の高城</li> <li>○○ 金の高城</li> <li>○○ 二、○○ 二、○○ 二、○○ 二、○○ 二、○○ 二、○○</li> <li>○○ 二、○○ 二、○○ 二、○○ 二、○○ 二、○○</li> <li>○○ 二、○○ 二、○○ 二、○○ 二、○○ 二、○○</li> <li>○○ 二、○○ 二、○○ 二、○○ 二、○○</li> <li>○○ 二、○○ 二、○○ 二、○○ 二、○○</li> <li>○○ 二、○○ 二、○○ 二、○○ 二、○○</li> <li>○○ 二、○○ 二、○○ 二、○○ 二、○○ 二、○○</li> <li>○○ 二、○○ 二、○○ 二、○○ 二、○○ 二、○○</li> <li>○○ 二、○○ 二、○○ 二、○○ 二、○○ 二、○○ 二、○○</li> <li>○○ 二、○○ 二、○○ 二、○○ 二、○○ 二、○○ 二、○○ 二、○○</li> <li>○○ 二、○○ 二、○○ 二、○○ 二、○○ 二、○○ 二、○○ 二、○○ 二</li></ul> | ■页 全部商品<br>一 拼図商品列<br>研図商品列<br>序号 商品10<br>1 378<br>2 377                                                                                        | 利表 図<br>5品の引表<br>で<br>で<br>の品にの:<br>の<br>の品名称<br>こ<br>こ<br>の<br>こ<br>の<br>の<br>こ<br>の<br>の<br>の<br>の<br>の<br>の<br>の<br>の<br>の<br>の<br>の<br>の | 商品24%<br>商品分类<br>拼团商品<br>拼团商品 | :       | 是否上下架:<br>                                   | 意命     3     3     3     4     4     4     4     4     4     4     4     4     4     4     4     4     4     4     4     4     4     4     4     4     4     4     4     4     4     4     4     4     4     4     4     4     4     4     4     4     4     4     4     4     4     4     4     4     4     4     4     4     4     4     4     4     4     4     4     4     4     4     4     4     4     4     4     4     4     4     4     4     4     4     4     4     4     4     4     4     4     4     4                                                                                                    | 日本の<br>日本の<br>日本の<br>日本の<br>日本の<br>日本の<br>日本の<br>日本の                                                                                                    | 新人向导 退作・ 第八向导 退作・ 第二、一、一、一、一、一、一、一、一、一、一、一、一、一、一、一、一、一、一、一                                                                                                    |

## 五、订单管理

点击"**订单管理**"→"全部订单列表",即会显示所有订单,微服务平台 CRM 后台支持 一键导出 excle,方便商家进行数据处理,如下图所示:

- a. 点击"导出 excle",便可导出数据;
- b. 点击"查看",可查看该买家详细信息,如下图(2);
- c. 点击"到店核销"→"确定",买家到店消费核销成功;

d. 点击"备注",可对特殊用户进行标注;

| 1167 1167 1167 1167 1167 1167 1167 1167 | 首页 全部商品列表 🗙 | 1                       |       |             |       |               | 新人向导 操作+     |
|-----------------------------------------|-------------|-------------------------|-------|-------------|-------|---------------|--------------|
| 商家:157****2993                          |             |                         |       |             |       |               |              |
| 會 我的商城                                  | — 拼团商品列表 •  | 的表<br><sub>商品ID</sub> : | 商品名称: | 是否上下架:清选择 • | 查询    | 重置            |              |
| ▲ 会员管理                                  | 事出Excel     |                         |       |             |       |               |              |
| 🖌 商品管理                                  |             |                         |       |             |       |               |              |
| 全部商品列表                                  | 序号 商品ID     | 商品名称                    | 商品分类  | 是否上下架       | 商品原价  | 拼团价           | 操作(下架后才可编辑)  |
| 商品分类<br>現格勗性管理                          | 1 378       | ces                     | 拼团商品  | 出售中         | 5.000 | 5.000 (未参加拼团) | [查看][删除][下架] |
| 仓库中的商品                                  |             |                         |       |             |       |               |              |
| ■ 订单管理                                  | 2 377       | 99                      | 拼团商品  | 出售中         | 6.000 | 6.000 (未参加拼团) | [宣君][罰除][下架] |

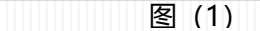

| 下单时间: 2019-01-12 15:50:22 | 商品属性:              |
|---------------------------|--------------------|
| 商品名称: 暗雨两用伞               | 使用优惠券金额: 0.000     |
| 商品数量:1                    | 支付价格: 0.010        |
| 商品属性:                     | 支付类型: 微信支付         |
| 使用优惠券金额: 0.000            | 交易状态: 待发货          |
| 支付价格: 120.000             | 通路: H5             |
| 支付类型: 微信支付                | 取货方式:平台发货          |
| 交易状态:待付款                  | 收货地址: 北京,北京,西城区,产品 |
| 通路: H5                    | 收件人: 泡面            |
| 取货方式:平台发货                 | 联系电话: 18612607655  |
| 收货地址:北京,北京,西城区,产品         | 买家留言:              |
| 收件人: 泡面                   | 物流公司: 中通快递         |
| 联系电话: 18612607655         |                    |
| 买家留言:                     | 快递单号:              |
| 操作: 取消订单                  | 操作: 发货             |
|                           |                    |

补充说明:微服务平台小程序到店核销系统支持顾客网上付款,到店消费。具体流程是:顾客在手机 上下单后,订单详情页会有一个二维码,到店后,顾客出示二维码给商家,商家通过核销端小程序扫 码后即可完成订单。微服务平台小程序核销端操作指南<u>见 P52 页补充说明文档</u>.

## 六、数据统计管理

微服务平台 CRM 后台拥有强大的数据统计功能,包含:会员统计、储值卡统计、订单统 计、商品统计、优惠券统计、积分统计、分销商统计八大版块。

| Î      | 商户后台                     | 首页 全部商品列表 x 会员统计 x 储值卡统计 x 订单统计 | 🗙 商品统计 🔀 |        |
|--------|--------------------------|---------------------------------|----------|--------|
| Ē      | 家:157****2993<br>我的商城    | 一商品统计列表                         | 空沟 重素    |        |
| *<br>* | 会员管理<br>商品管理             | 序号 商品名称                         | 销售数量     | 销售全额   |
| 8      | 订单管理<br>物流管 <del>理</del> | 1 示例商品1-请在后台修改                  | 0        | 0.000元 |
| 4      | 广告管理                     | 2 示例商品1-请在后台修改                  | 0        | 0.000元 |
| E<br>3 | 苦销设置管理<br>数据统计           | 3 aa                            | 0        | 0.000元 |
|        | 会员统计<br>储值卡统计<br>订 () 统计 | .4 aa                           | 0        | 0.000元 |
|        | 商品统计<br>优惠券统计            | 5 ces                           | 0        | 0.000元 |
|        | 积分统计<br>分销商统计            | 6 示例商品-请在后台修改                   | 0        | 0.000元 |
|        | 能白海和                     |                                 |          |        |

详细每个数据统计版块可点击"统计管理"查看,如下图所示;

a. 以查看会员统计数据为例,点击"统计管理"→"会员统计",可查看会员总数、下单会员总数、会员下单订单总数、会员下单订单核销总数、会员下单付款转化率;

| — 会员统计列表  |          |          |            |                     |
|-----------|----------|----------|------------|---------------------|
| 注册时间: 🔤 ~ | · 查询 重置  |          |            |                     |
| 序号 会员总数   | 下单会员总数   | 会员下单订单总数 | 会员下单订单付款总数 | 会员下单付款转化率(订单总数/已付款) |
| 1 2       | 1        | 68       | 31         | 45.59%              |
| b. 通过条件查  | 询进行搜索查看; |          |            |                     |
| — 会员统计列表  |          |          |            |                     |
| 注册时间: 圖~  | 查询 重置    |          |            |                     |
| 序号 会员总数   | 下单会员总数   | 会员下单订单总数 | 会员下单订单付款总数 | 会员下单付款转化率(订单总数/已付款) |
| 1 2       | 1        | 68       | 31         | 45.59%              |
|           |          |          |            |                     |

其他几大版块数据查看方法和以上一致,在此不做详述。

## 七、如何将收益提取到自己的账户?

a. 点击"账户提现"→"申请提现",如下图所示;

| _   |                 |              |          |          |              |                  |      |      |      |         |
|-----|-----------------|--------------|----------|----------|--------------|------------------|------|------|------|---------|
| Ŵ   | 商户后台            | 首页 提现管理 🗙    |          |          |              |                  |      |      | 新人肉导 | 操作- 混出  |
|     | 謝家: 157****2993 | — 提现记录列表     |          |          |              |                  |      |      |      | 50:     |
|     | 我的商城            |              |          |          | _            |                  |      |      |      |         |
| 1   | 会员管理            | 当前可提现余       | 额: 9.00元 | ()→ 申请提現 | 可提现金额 >1元才能明 | 9请提现,提现后1-3个工作日到 | UUK  |      |      |         |
| 4   | 商品管理            |              |          |          |              |                  |      |      |      | 导出Excel |
| 8   | 订单管理            | 序号 申请提现时间    | 提现方式     | 提现账号     | 提现姓名         | 提现金额             | 到账金额 | 审核备注 | 提现状态 |         |
| •   | 物流管理            | 1 2018-12-28 | 支付宝      | abcd     | с            | 1.000            | 1.00 | -    | 处理中  |         |
| 무   | 广告管理            |              |          |          |              |                  |      |      |      |         |
|     | 营销设置管理          |              |          |          |              |                  |      |      |      |         |
| ં   | 数据统计            |              |          |          |              |                  |      |      |      |         |
| 8   | 账户提现            |              |          |          |              |                  |      |      |      |         |
|     | 機規管理            |              |          |          |              |                  |      |      |      |         |
| L., |                 |              |          |          |              |                  |      |      |      |         |

### b. 通过以下三步便可成功提现,提现可设置支付宝提现和银行卡提现两种方式;

| 验证手机号 | 1     |                 |      |
|-------|-------|-----------------|------|
|       | 金证手机号 | 提交申请            | 平台打款 |
|       |       | 注册手机号: 获取验证码    | r    |
|       |       | 3会订石 <u>品</u> : |      |
|       |       | AIX ML NO .     |      |
|       |       | 提交返回            |      |
|       |       |                 |      |
|       |       |                 |      |

## 八、营销设置管理

此部分包括分销规则设置、积分规则设置、预约管理设置、储值卡设置、优惠券管理、短

信提醒设置;

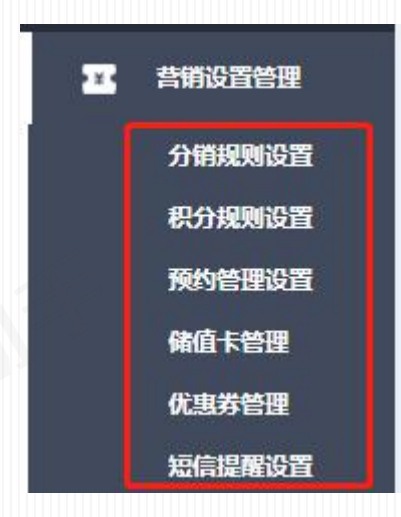

### (1) 分销规则设置

点击"**营销设置管理"→"分销规则设置"**,可进行分销提成比例设置、在线申请分销 商设置、申请分销商管理、分销商申请提现管理;

| 1167 1167 1167 1167 1167 1167 1167 1167 | 首页 全部商品列表 ¥ 提取管理 ¥ 分 <mark>機規则设置</mark> ¥             | 新人向导 摄作+ 退出 |
|-----------------------------------------|-------------------------------------------------------|-------------|
| 商家:157****2993                          | <b>分销商品款认提成比例设置</b>                                   |             |
| ▲ 我的商城                                  | — 默认提成比例设置                                            |             |
| ▲ 云贝官選<br>▲ 商品管理                        | <b>默认提成比例:</b> 0,100 示例:0.05,即5% 注。当前公翰护局为公翰商品的教认提成比例 |             |
| 目 订单管理 ■ 物流管理                           | 12、                                                   |             |
| <b>罕</b> 广告管理                           | _                                                     |             |
| <b>王</b> 普销设置管理                         |                                                       |             |
| 分销规则设置                                  |                                                       |             |
| 积分规则设置                                  |                                                       |             |
| 預约管理设置                                  |                                                       |             |
| 储值卡管理                                   |                                                       |             |
| 优惠券管理                                   |                                                       |             |
| 短信提醒设置                                  |                                                       |             |

- a. 分销商品默认提成比例设置;
- b. 在线申请分销商设置: 可设置在手机界面上是否显示申请分销商这个版块功能;
- c. 申请分销商管理:可对分销商的信息(包括姓名、城市、联系方式分销提成、分销状态等)进行查询,可根据申请分销商的信息,"通过"或"拒绝"申请,同时支持对通过审核的分销商"设置提成比例";
- d. 分销商申请提现管理: 可对提出提现申请的分销商进行是否同意提现操作;

## (2) 微积分规则设置

点击"营销设置管理"→ "积分规则设置",详细设置可根据系统提示进行设置;

| ſ            | 商户后台                       | 首页 全部商品列表 🗙 | 提现管理 ×     | 分销规则设置 🗙 | 积分规则设置 🗙 |
|--------------|----------------------------|-------------|------------|----------|----------|
| 商            | 家:157****2 <del>99</del> 3 | 一 设置积分规则    |            |          |          |
| ۵            | 我的商城                       | 每日签         | 到奖励积分: 1   | 0        |          |
| *            | 会员管理                       | 每月连续签到7次额   | 砂小赠送积分: 30 | ס        |          |
| 4            | 商品管理                       | 每月连续签到15次额  | 砂小赠送积分: 50 | כ        |          |
| ۸            | 订单管理                       | 每月连续签到30次额  | 砂小赠送积分: 10 | 00       |          |
| đ            | 物流管理                       | 推荐好友购买商     | 品奖励积分: 10  | ו        |          |
| <del>۳</del> | 广告管理                       |             | 1          | 提交       |          |
| 22           | <b>昔前设置管理</b>              |             |            | 114 FW   |          |
|              | 分销规则设置                     |             |            |          |          |
|              | 积分规则设置                     |             |            |          |          |
|              | 预约管理设置                     |             |            |          |          |
|              | 储值卡管理                      |             |            |          |          |

## (3) 微预约功能

微预约城市管理主要用于线下门店管理,后台可设置门店线下地址,如"北京"。 添加预约城市:点击"微预约城市管理"→ "+新增预约服务城市",输入城市名称;也 可对现有城市进行"编辑"或"删除"

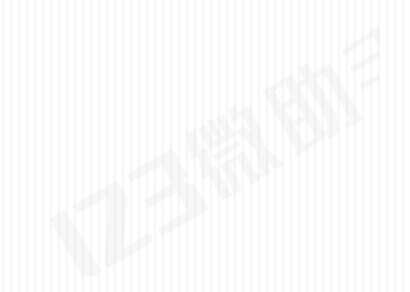

| ſ       | 商户后台          | 首页 全部商品列表 🗙 提现管理 🗙 🖇 | 销规则设置 🗙 积分规则设置 🗙 预约管理设置 🗙 | 新,       | \向导 操作→ 退出 |
|---------|---------------|----------------------|---------------------------|----------|------------|
| Ŧ       | 瘃:157****2993 | — 城市列表(当前功能在微于       | <b>颜约系统使用</b> )           |          |            |
| •       | 我的商城<br>会员管理  | + 新增预约服务城市           |                           |          |            |
|         |               | 序号 开通城市              | 开通时间                      | 操作       |            |
| Ú       | 两品管理          |                      |                           |          |            |
|         | 订单管理          | 1 成都                 | 2019-01-14                | [編輯][删除] |            |
| 1       | 物流管理          |                      |                           |          |            |
|         |               | 2 上海                 | 2019-01-11                | [编辑][删除] |            |
| <b></b> | 广告管理          |                      |                           |          |            |
| 22      | 营销设置管理        | 3 北京                 | 2018-12-24                | [編輯][删除] |            |
|         | 分销规则设置        |                      |                           |          |            |
|         | 积分规则设置        |                      |                           |          |            |
|         | 預约管理设置        |                      |                           |          |            |
|         | 储值卡管理         |                      |                           |          |            |
|         | 优惠券管理         |                      |                           |          |            |
|         | 短信提醒设置        |                      | H O                       |          | 1-3共 3条    |
| ٩       | 数据统计          |                      |                           |          |            |
| -       | 8K-64270      |                      |                           |          |            |

## (4) 会员储值卡管理

储值卡支持线上消费,适合门店使用,为会员提供一种多的支付方式;当 CRM 后台设置了储值卡的充值返现金额后,用户的储值卡界面将会出现可充值的金额。

点击"营销设置管理" → "储值卡管理" → "储值卡营销充返设置"以下:可设置储 值卡的充返现金额、面对面办理储值卡、在线办理储值卡

| ¢            | 商户后台          | 首页 全部商品列表 × 提现管理 | × 分销规则设置 × 积分规则设 | 置 🗙 預約管理设置 🗙 储値 | ★管理 ▼    | 新人向导 操作 退出 |
|--------------|---------------|------------------|------------------|-----------------|----------|------------|
| F            | 家:157****2993 | 儲值卡营销充返设置        | 面对面办理储值卡         | 在线办理储值卡设置       |          |            |
| ۵            | 我的商城          | 体压上苗线大活动         |                  | 15              |          |            |
| -            | 会员管理          | 一傾但下呂钥尤这议員       | 1                |                 |          |            |
| 4            | 商品管理          | 十新增              |                  |                 |          |            |
| ■            | 订单管理          | 序号 充值金额          | 充返赠送金额           | 用户实际到账金额        | 操作       |            |
| ٦            | 物流管理          | 1 200.00         | 30.00            | 230.00          | [修改][删除] |            |
| <del>۳</del> | 广告管理          |                  |                  |                 |          |            |
| Ŧ            | 营销设置管理        | 2 100.00         | 10.00            | 110.00          | [修改][删除] |            |
|              | 分銷規则设置        |                  |                  |                 |          |            |
|              | 积分规则设置        |                  |                  |                 |          |            |
|              | 预约管理设置        |                  |                  |                 |          |            |
|              | 储值卡管理         |                  |                  |                 |          |            |
|              | 优惠券管理         |                  |                  |                 |          |            |
|              | 短信提醒设置        | 10 🔻 🖂 1 /1      | N NO             |                 |          | 1-2共 2条    |

a. 点击下图"新增",可设置会员的充值和返现金额;当 CRM 后台设置了储值卡的充值返现金额后,用户的储值卡界面将会出现可充值的金额,如右下图;

|                      | 6             |                                        |                       |        | 8             | 16 🗸 🖉 32% 🖺 16 |
|----------------------|---------------|----------------------------------------|-----------------------|--------|---------------|-----------------|
| 管商户后台                | 第四: 全部市品利益 15 | Raide 🐻 - O Annola Call 🖬 - De Callada | 15 🖸 FRANKERS 🔂 😡 🛣 🗧 |        | × 储值卡         |                 |
| Negir : 157****29803 | MID+DH5AU320  | 取け取り可能量を                               | 116079900+R0          |        | 制值卡充值 基本      | 能后教师 自治4        |
| REMARK               | 四十 上苏结大汉      | 210.00                                 |                       |        | 即时的三叶草。       |                 |
| 4/10M                | 一個值下宮明光路      | sizm                                   |                       |        | 1012 4922     |                 |
| -                    | 十新增           |                                        |                       | 充值后    |               |                 |
| 5 17 W M M           | 序号 死值金质       | 充业错误全部                                 | 用户实际如果金额              | 用户手机显示 | #01W100       | #100.60         |
|                      | 1 200,00      | 30.00                                  | 239.00                |        |               |                 |
| P /1888              |               |                                        |                       |        | states 100.1元 | 100元            |
| a nationa            | 2 200.00      | 10.00                                  | 118.00                |        |               | (2) 食品等值说明      |
| SHARMON              |               |                                        |                       |        |               |                 |
| SCHOOL ST            |               |                                        |                       |        |               |                 |
| ROBBER               |               |                                        |                       |        | 1             | -               |
| Real Freeze          |               |                                        |                       |        |               | 112.14          |
| OLBIS MAR            |               |                                        |                       |        |               |                 |
| No. 2 Acres in 1997  | 10            |                                        |                       |        |               |                 |

b. 当线下门店会员想办理储值卡时, 点击"面对面办理储值卡"给现场会员开通储值卡;

c. 点击"充值"可为该会员充值;

d. 当会员到店消费时,点击"划卡",可手动从会员账户上减去所消费金额;

e. 点击"封禁",对违法规定的会员进行封号,余额将不可用;

f. 点击"查看",可查看会员详细信息;

g. 点击"记录",可查看会员历史充值/消费记录;

| <b>爺</b> 商户后台                                                              | 首页 储值卡管理      | E 🗙                      |          |                     |         |               |      | 新人向                  |
|----------------------------------------------------------------------------|---------------|--------------------------|----------|---------------------|---------|---------------|------|----------------------|
| 商家: 186****1803                                                            | 储值卡营销充        | 1260 E                   | 而对而办理储值卡 | 在线办理储值卡设置           |         |               |      |                      |
| <ul> <li>● 我的隐皱</li> <li>▲ 会员管理</li> <li>● 商品管理</li> <li>目 订单管理</li> </ul> | — 面对面<br>金凤d: | 办理储值卡<br><sup>手机号:</sup> | 办理日期: 🚨  |                     | 状态:全部 🔻 | <b>空</b> 词 董王 |      |                      |
| 🥣 物流管理                                                                     | 序号 会员id       | 手机号                      | 真实姓名     | 办理日期                | 余额      | 状态            | 开卡平台 | 面对面办卡                |
| 2. 禁销设置管理<br>分销规则设置                                                        | 1 323116      | 18612601803              | 池面       | 2019-01-03 16:49:16 | 20.02   | 正常            | 置对面  | [充值][消费][封禁][查看][记录] |
| 积分规则设置<br>预约管理设置                                                           | 2 367662      | 17600320661              | 小螺丝      | 2018-12-20 13:34:09 | 138.55  | 正常            | 线上   | [充值][消费][封禁][查看][记录] |
| 够值卡管理<br>优惠券管理<br>短信提醒设置                                                   |               |                          |          |                     |         |               |      |                      |

点击"会员管理" → "储值卡管理" → "在线办理储值卡设置",可以设置是否在手机上 引导用户办理储值卡

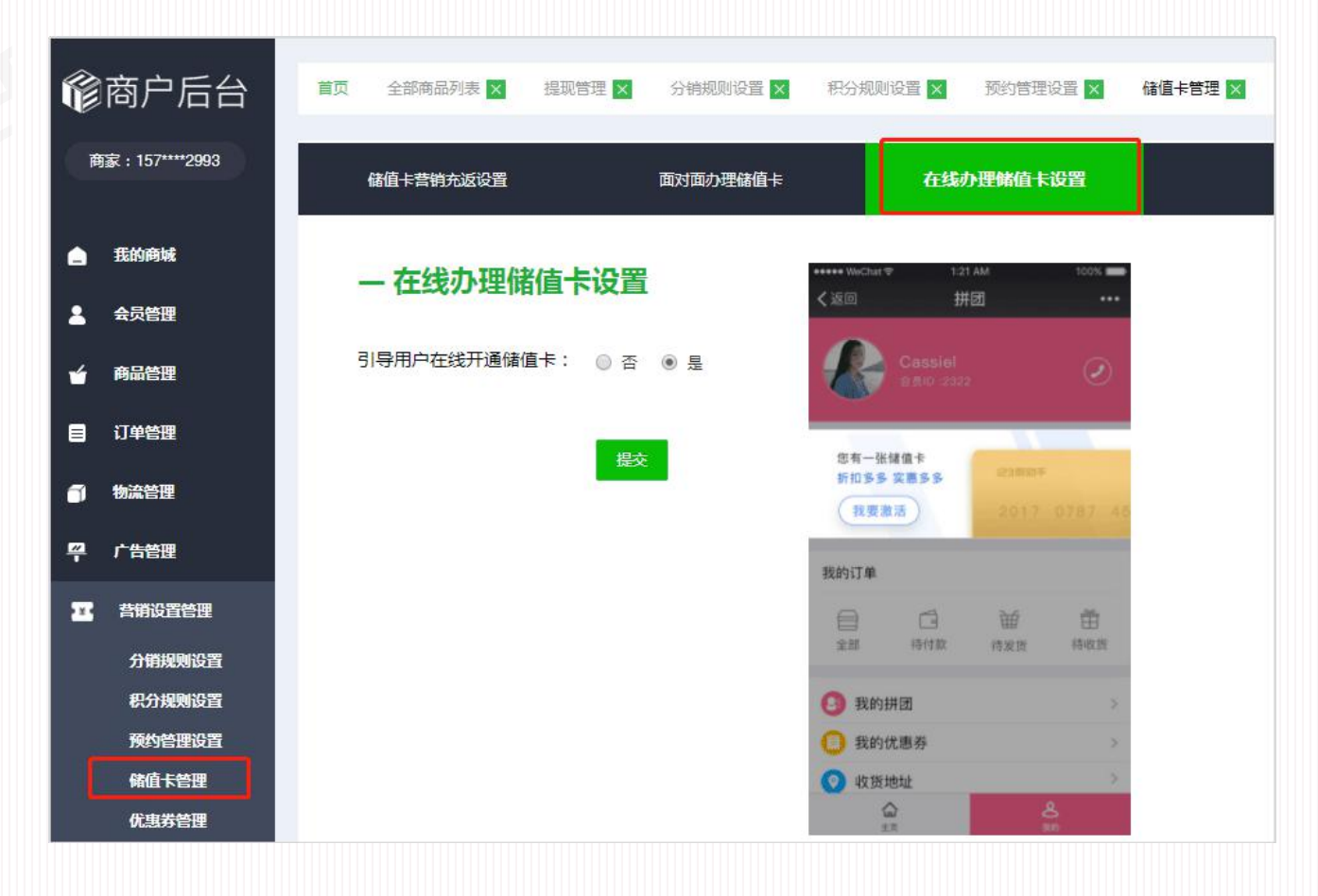

### (5) 如何给用户发放优惠券?

点击"营销设置管理"→"优惠券管理",当店家有活动时,可通过此页面发放优惠券;

| 伦商户后台            | RI ±SHUPA         | anet D | owithing of stokening of the | 优惠芬赠送      |            | 新人礼包       |            |
|------------------|-------------------|--------|------------------------------|------------|------------|------------|------------|
| ### : 15/***2990 | 0.0.7 10.2        |        | MA65                         |            |            |            |            |
| ▲ 55604          | ALC: THE AM WATCH |        |                              | 一 优惠券友放    |            | — 逝        | 圣发放商城      |
| 1 4588           | 一仇感劳劳动            | 1      |                              | l r        | (          | - <b>1</b> |            |
| <b>4</b> A000    | + 31805385        | 1      |                              | 发放商城:      | 全商城通用      | •          |            |
| Diversion        | 8号 彩色时间           | RENN   | 15                           | 等於別書。      | 8 AM 8 AL  | 可以给        | 全部会员发优惠券,也 |
| • 1213           | 1 2018-12-28      | 土人(2)  | 1,00                         | SCOOL 1991 | * ¥# ~ ^/  | 可个单        | 个会员发       |
| e case           |                   |        |                              | 优惠券金额:     |            |            |            |
| II ANGROM        | 2 2018-12-26      | 28     | 7.00                         |            |            |            |            |
| 1145404425       | 2 2016 12 24      |        |                              | 优惠券有效期:    | 2019-01-15 |            | 83         |
| Scherker         | 1 200-0-20        | 210    |                              |            |            |            |            |
| 901103           |                   |        |                              |            | 調奈 波河      |            |            |
| COLOREN          |                   |        |                              |            |            |            |            |

优惠券发放中的"新人礼包"内容,是针对使用"超级小程序商城"的用户发放的,当店 家开通了"超级小程序"的服务,设置此处的内容后,第一次进入"超级小程序商城"的用 户首页会弹出店家发放的优惠券。

| 伦商户后台                         |           | manda 👩 eoranta 🗖 | Sec. 31      | CRASE C RANKS |         | C Victor    | 9.19 AM                       | 1001                 |
|-------------------------------|-----------|-------------------|--------------|---------------|---------|-------------|-------------------------------|----------------------|
| RGE : 15/****2993             | 0.000     | BEA H.DK          |              |               |         | 夏日基础        | 打底衫                           | ~                    |
| . 5086<br>1 0008              | 一 新人礼包设置  |                   |              |               | CRM 设置后 | Concept and | 新人礼包委上                        |                      |
| - AUCH                        | + 88      |                   |              |               | 手机显示效果  | NALL        | 100-                          | Л                    |
| e wardt                       | 1 1000    | i                 | 1994<br>1995 |               |         | 100 00 C    | Constant State                | 2                    |
|                               | 2 101.000 | 1                 | 1484         | (Her.) (Min)  |         | 10          | 200m                          | G                    |
| nananga<br>Romanga<br>Nananga | 3 100.000 | 12                | 小理事          | (Rectated)    |         | <b>PI M</b> | K 79 79.                      | 16.7                 |
|                               |           |                   |              |               |         | 7           | 日系現線道袖<br>協田花半編第<br>+ 209 + 3 | 1四用复古体<br>第学主称<br>99 |

注: 店家只有授权微服务平台绑定微信小程序后,用户才能在店家的小程序中看到上图的界面。
 小程序绑定路径如下:点击"小程序设置管理"→ "开通小程序"→ "开通"或"绑定",按绑定
 步骤说明填写相应内容即可完成绑定。

### (6) 短信营销设置

点击**"营销设置管理"→"短信提醒设置",**其中包含"短信概况"、"短信发送明细"、 "短信充值明细"三个版块内容。

a. 选择"短信购买"下方的选项,可购买短信;

b. 交易提醒设置,点击下方可设置是否开启此项短信提醒;

| : 157****2993      | 伝告観知           | 语产生详细细        | 短度太原           | 3400           |                |           |
|--------------------|----------------|---------------|----------------|----------------|----------------|-----------|
|                    |                | 7016223249394 | <b>龙语无国</b> 4  | лч<br>-        |                |           |
| 6091994 <b>%</b>   | ラロ矢町前部         |               |                |                |                |           |
| 员管理                | 0              | 0             |                | 0              |                |           |
| 品管理                | 剩余短信数量         | 总发送数          | £              | 今日发送数量         |                |           |
| 单管理                |                |               |                |                |                |           |
|                    | 短信购买           |               | 选择,可对短信数量)     | 进行充值           |                |           |
| 篇管理                | 1000条          | 2000条         | 3000条          | 4000条          | 5000条          |           |
| 告管理                | 0.01元(0.05元/茶) | 90元(0.045元/张) | 123元(0.041元/录) | 156元(0.039元/茶) | 1/5元(U.U35元/亲) |           |
| 時前设置管理             | 交易提醒设置         |               |                |                |                |           |
| 分销规则设置             | 用户付款成功通知       | 给用户           | 的快递发货提醒        | 平台提现成          | 功提醒            | 用户储值卡刷卡提醒 |
| 积分规则设置             | 未启用            | 已启用           |                | 已启用            |                | 未启用       |
| 预约管理设置             |                |               |                |                |                |           |
| <b>略值卡管理</b>       |                |               | 可设置是否发送相应短     | 言提醒            |                |           |
| 14.337官理<br>每信担要沿客 |                |               |                |                |                |           |
| AMINIARANA         |                |               |                |                |                |           |

c. 点击"短信发送明细"、"短信充值明细"可分别查看发送明细和充值明细,如下图 所示;

| <b>宠信概</b> 况                               | 短信发送明细           | 短信充值明细                            |  |
|--------------------------------------------|------------------|-----------------------------------|--|
| _ '与广学学田'和                                 |                  |                                   |  |
| 发送时间: 一一一一一一一一一一一一一一一一一一一一一一一一一一一一一一一一一一一一 | · 查询 重置          | 可筛选查看某段时间,短信的发送对象、发送内容、发送转态、及发送时间 |  |
| 序号 发送对象                                    | 发送内容             | 发送状态 发送时间                         |  |
| 毎倍概況                                       |                  |                                   |  |
| ALIB MUZL                                  | 短信友 <b>送</b> 明细  | 短信充值明期                            |  |
| 一短信充值明细                                    | <b>知信,次达时</b> 明祖 | <b>龙云云水值叫</b> 拥                   |  |
| 一 短信充值明细                                   | 冠信及这种组<br>查询 重音  | 又這來值與難                            |  |

## 九、插件营销

## (1) 微红包营销设置

点击"插件管理"→"红包营销设置",微红包营销设置包括以下:充值、基本活动信 息设置、新增活动

流程:首先设置活动的基本信息,这个基本信息是针对后期发布的所有活动,然后为红包 进行充值,充值好后点击新增活动,可以设置活动的红包金额、领取时间及中奖概率;

| 必去百日          |            |        |       |              | ~1.45       | 19 Jan 19 Ja |
|---------------|------------|--------|-------|--------------|-------------|--------------|
| 1160000       |            |        |       |              | 新人同导        | 操作▼ 18四      |
| 商家:157****29  | 3          |        |       |              |             |              |
|               | — 活动列表     |        |       |              |             |              |
| 🚖 我的商城        | 当前余额: 0.0元 |        | Szh   |              |             |              |
| 💄 会员管理        |            |        |       |              |             |              |
| → 商品管理        | 序号 活动名称    | 活动创建时间 | 活动总金额 | 领取红包总人数 活动状态 | 操作(结束后才可编辑) |              |
| -             |            |        |       |              |             |              |
|               |            |        |       |              |             |              |
| 司 物流管理        |            |        |       |              |             |              |
| <b>罕</b> 广告管理 |            |        |       |              |             |              |
| 1 普爾设置管理      |            |        |       |              |             |              |
| 数据统计          |            |        |       |              |             |              |
|               |            |        |       |              |             |              |
| C XLU-Jacob   |            |        |       |              |             |              |
| 🔹 插件管理        |            |        |       |              |             |              |
| 红包苔销说         | Ξ.         |        |       |              |             |              |
| AI刷脸设置        |            |        |       |              |             |              |

|          | **             |                   |                 |            |                   |          |             |
|----------|----------------|-------------------|-----------------|------------|-------------------|----------|-------------|
| Ű        | 商尸后台           | 品牌内容编辑 🗙 关于商城 🗙 商 | 城实名认证 🗙 消费者保障 🗙 | 全部会员列表 🗙 😒 | 会员标签管理 🗙 级别权益设置 🗙 | 全部商品列表 🗙 | 全部订单列 新人向导  |
| 商        | 家: 186****1803 |                   |                 |            |                   |          |             |
|          |                | — 活动列表            |                 |            |                   |          |             |
|          | 我的商城           | 当前余额: 0.99元 🛞     | 充值 🚫 设置基本信息     | 十 新增活动     |                   |          |             |
| *        | 会员管理           |                   |                 | <u> </u>   |                   |          |             |
| 4        | 商品管理           | 序号 活动名称           | 充值              |            |                   | ×        | 操作(结束后才可编辑) |
|          | 订单管理           | 1 八月末             | 钱包余额:           | 0.99       | 收取1%微信支付服务费,本制    | 音赛不参与退款  | [查看]        |
| 1        | 物流管理           |                   | 充值金额:           | 20         | 充值                |          |             |
| X        | 营销设置管理         | 2 泡面              |                 |            |                   |          | [查看]        |
| <u> </u> | 广告管理           |                   |                 | ■読え        |                   |          |             |
|          | 数据统计           | 3 八月末推广           | 充值二维码:          |            | 请使用微信扫二维码进行充值     | í .      | [查看]        |
|          |                |                   |                 |            | 充值后刷新             |          |             |
| ¥        | 账户提现           |                   |                 |            |                   |          |             |
| 3.       | 插件管理           |                   |                 |            |                   |          |             |
|          | 红包营销设置         |                   |                 |            |                   |          |             |
| .0       | 小程序设置管理        |                   |                 |            |                   |          |             |
|          | THEP XE BA     |                   |                 |            |                   |          |             |
| 2        | 多管理员设置         |                   |                 |            |                   |          |             |

a. 点击"充值"; (注:充值金额不少于 2 元),如下图:

b. 点击"设置活动基本信息",根据提示填写相关内容,点击"查看示例图",将会显示您所填写信息再在手机上预览的位置;

| 置活动基本信息                     |                                                                                                    |                                                   |
|-----------------------------|----------------------------------------------------------------------------------------------------|---------------------------------------------------|
| 活动名称:                       | <b>泡面家的八月末</b> 请输入2-50个字符                                                                                                    |                                                   |
| 包领取成功引导关注二维码:               | 选择文件 动动 公众号二维码.jpg                                                                                                    |                                                   |
|                             | mm 町 10 B I U 40 A ・ 自定文标題 ・ 段落 ・ arial ・ 16px<br>憲 理 重 系 森 金 雪 雪 電 (16px                                                      | • 〒• 編• 왕 📰 🖷                                     |
|                             | 抵用券部分不开发票,购买产生快递费用请自行承担,使用过程中如有任何问<br>线: 40060000000转6 (周一至周五 8:30–17:30);<br>2、车险免单中奖者需要在1年之内(即从中奖之日起)通过网上全流程购买1 <sup>;</sup> | 题,请致电主办方客服热<br>年相关车险;车险免单中奖                       |
| 活动规则设置:                     | 者如未通过 网上投保、提供资料不真实、不齐全等,则视为中奖者自动放弃                                                                                             | <u>亥</u> 奖项;                                      |
| 活动规则设置:                     | 者如未通过 网上投保、提供资料不真实、不齐全等,则视为中奖者自动放弃;<br>元素路径: <u>body</u> > 2                                                                   | <b>亥奖项;</b><br>8个字符, 意还可以输入9782个字符,               |
| 活动规则设置:<br>首页第一栏:           | <ul> <li>者如未通过 网上投保、提供资料不真实、不齐全等,则视为中奖者自动放弃)</li> <li>元素路径: body &gt; 2</li> <li>当前已输入21</li> <li>送路文件 ○公次考二维码.jpg</li> </ul>  | <b>亥奖项;</b><br>8个字符, 意还可以输入9782个字符,               |
| 活动规则设置:<br>首页第一栏:<br>首页第二栏: | 者如未通过 网上投保、提供资料不真实、不齐全等,则视为中奖者自动放弃;<br>元素路径: body > 2 当前已输入21<br>                                                              | <b>亥奖项;</b><br>8个字符, 意还可以输入9782个字符,<br>请输入2-50个字符 |

c. 点击"新增活动",根据提示填写相关内容,设置好后,点击"确认",则活动发布成功; (注:新增活动前需先充值)

|         |                              |                             | 微红包示例图                                          |
|---------|------------------------------|-----------------------------|-------------------------------------------------|
| 企业logo: | 去设置红包个性化                     |                             | ・■1中国現画 ♥ 14:40 @ Y ♥ 22% II<br>く返回 关闭 微红包营销 ・・ |
| 活动名称:   |                              | 请输入2-20个字符                  |                                                 |
| 红包总金额:  | 单位:元                         | 至少设置一元                      | 次乐送                                             |
| 设置领取时间: | ◎ 24小时领取 ◎ 特》                | 定时间领取                       | ARCINA BOR YR                                   |
| 中奖概率设置: | 红包金额不能小于1元;概题                | 忽和可以大于或小于100%;如概率10%,请填写10; | 您好,123微助手给您用年了,祝<br>您在新的一年里万事总如意,钱途<br>千万里!     |
|         | 1元起     元, 相       确认     返回 | 蹑率 示例: 10.5 % (+)           | 新年新贵族: 123级助手重统升级。<br>推出全网移动营销一体化解决方<br>推。      |
|         |                              |                             | Sauge Mile<br>Battis                            |
|         |                              |                             |                                                 |

## (2) AI 刷脸设置

AI 营销是基于人脸识别出用户颜值、性别、年龄的社会化营销活动,用户基于颜值领取优 惠券红包,指定商城消费,引导用户购买。

点击"插件管理"→ "AI 刷脸设置",可查看发放优惠券的状态,刷脸领红包包含设置 基本信息、设置优惠券两大版块。

使用流程:设置的基本信息,这个基本信息是针对后期发布的所有活动,设置活动基本信息后,可点击"设置优惠券",包括优惠券的金额(可设置多个金额)、优惠券数量,及优惠券使用期限。

| Ê       | 商户后台           | 首页 AI刷脸设置 🗙 |            |            |       |        |            |      | 新人向导 操作+ | 退出 |
|---------|----------------|-------------|------------|------------|-------|--------|------------|------|----------|----|
| 商       | 家:157****2993  |             |            |            |       |        |            |      |          |    |
|         | 我的商城           | 一刷脸优惠劳久     | 设置优惠券      | 7          |       |        |            |      |          |    |
| *       | 会员管理           | 序号 优惠券金额    | 优惠券开始日期    | 优惠券结束日期    | 优惠券数量 | 优惠券剩余量 | 创建日期       | 領取个数 | 操作       |    |
| é       | 商品管理           | 1 2.000     | 2018-12-20 | 2018-12-21 | 1     | 1      | 2018-12-20 | 0    | [删除]     |    |
| 1       | 物流管理           |             |            |            |       |        |            |      |          |    |
| <b></b> | 广告管理           |             |            |            |       |        |            |      |          |    |
| E<br>S  | 音師设置管理<br>数据统计 |             |            |            |       |        |            |      |          |    |
| €       | 账户提现           |             |            |            |       |        |            |      |          |    |
| ٨       | 插件管理           |             |            |            |       |        |            |      |          |    |
| C       |                |             |            |            |       |        |            |      |          |    |

a.点击"设置基本信息",并填写相关内容,点击"确认"即可;

| ſ      | 商户后台                     | 首页 AI刷脸设置 <mark>×</mark>                            |
|--------|--------------------------|-----------------------------------------------------|
| Ē      | 瘃:157****2993            | 一 设置基本信息 刷脸示例图                                      |
|        | 我的商城                     | 设置企业logo: 设置剔脸领红包个性化 → 设置活动主题 (32 M 121 M 100       |
| ť      | 云 <b>只管理</b><br>商品管理     | 活动主题:新年来测测你的颜值值多少钱<br>选择优惠券引导<br>优惠券引导消费商城: 微拼团商城 → |
|        | 订单管理物流管理                 | 默以参与活动人数: 26584 上传公众号二维码,引导                         |
| ę      | 广告管理                     | 上传公众号二维码:                                           |
| E<br>B | 营销设置管理<br>数据统计           |                                                     |
| €      | 账户提现                     | (他们就在E 网络加尔达语动: @ @ @ @ @<br>其(1)要用的                |
| ÷      | 插件管理<br>红包若销设置<br>AI刷脸设置 |                                                     |

a.点击"设置优惠券",并填写相关内容,点击"确认"即可,(点击"+"可设置不同数 值的优惠券)

| 尤惠券金额: | 100   | 优惠券数量: | 20    | 优惠券有效期 | : 2019-01-08 | 2019-01-16 | · (+)    |
|--------|-------|--------|-------|--------|--------------|------------|----------|
| 尤惠券金额: | 优惠券金额 | 优惠券数量: | 优惠券数量 | 优惠券有效期 | :            | ~          | $\Theta$ |

|                     | 微服务平台 SAAS 平台操作指南 3.0                                |   |
|---------------------|------------------------------------------------------|---|
| 一设置优惠券基本信息          |                                                      |   |
| 优惠券金额: 优惠券金書 优惠券数量: | 优惠券数 优惠券有效期: 2000 100 100 100 100 100 100 100 100 10 | Ð |
|                     | 确认 返回                                                |   |
|                     |                                                      |   |

## 十、小程序设置管理

微服务平台小程序开户功能相较于通过微信官方平台开通小程序,微服务平台提供了更加 便捷的通道,登录微服务平台后台,只需四步;此外微服务平台还提供小程序设置、附近的小 程序、数据统计功能;

### (1) 如何快速开通小程序

| <u>ا</u> | 23微加手         | 首页 AI刷脸设置 🗙   | 开通小程序 🗙                         | 新人向导 操作 <del>。</del>              | 退出 |
|----------|---------------|---------------|---------------------------------|-----------------------------------|----|
| 商家       | : 157****2993 |               |                                 |                                   |    |
|          |               | TT'32.1. 10 p |                                 |                                   |    |
|          |               | 一升週小程度        | F                               |                                   |    |
|          | 我的商城          |               |                                 |                                   |    |
|          |               |               |                                 |                                   |    |
| -        | 安央管理          |               | 选择开通方式                          |                                   |    |
| 4 1      | 商品管理          |               |                                 |                                   |    |
|          |               |               |                                 |                                   |    |
| 🗏 ì      | 订单管理          |               | 由违一个新的小程度                       | 绑会已有小程度                           |    |
| -        | 物资合理          |               |                                 |                                   |    |
|          |               |               |                                 | 御帝                                |    |
| <u>ب</u> | 广告管理          |               | 「」」                             | SHILE SHILE                       |    |
|          |               |               | <b>法纪</b> (亚汁纤耐1-2丁)            |                                   |    |
| X.       | 营销设置管理        |               |                                 | NNF (1201 4043 1-2 V)             |    |
| 9        | 数据统计          |               | 。公众号授权                          | <ul> <li>扫码授权小程序</li> </ul>       |    |
|          |               |               | • 扫码注册                          | ◎ 提交审核                            |    |
| ¥ 5      | 账户提现          |               | <ul> <li>項与信息</li> </ul>        |                                   |    |
| •        | HE ALAST TO   |               | 0 提交甲核                          |                                   |    |
| •        | 商件管理          |               | 注:1.申请小程序:您需准备一个通过认证的微信公众号才可申请; | 注:1. 绑定小程序:如果您已有小程序,将小程序授权给123微助手 |    |
| ጉ        | 小程序设置管理       |               | 2.123微助手为微信官方认定技术合作伙伴,我们将保障每一个  | 便可拥有123微助手为你配置的专属小程序;             |    |
|          | 开始中央中         |               | 用户的权益。                          | 2.123微助手为微信官方认定技术合作伙伴,我们将保障每一个    |    |
|          | 开遍小程序         |               |                                 | 用户的权益。                            |    |
|          | 小程序设置(测试)     |               |                                 |                                   |    |
|          | 小程序设置         |               |                                 |                                   |    |
|          | 小程序支付设置       |               |                                 |                                   |    |
|          | 附近小程序         |               |                                 |                                   |    |

点击"小程序设置管理"→"开通小程序",来到如下界面;

两种方式

A. 如果您是第一次申请小程序,点击"**开通**",进入四步快速开通小程序通道,如下图; (注: 您需准备一个通过认证的微信公众号才可申请)

| Ĩ | 商户后台           | 首页 AI刷脸设置 X 开造小程序 X                                   | 新人向导 操作+ 退出 |
|---|----------------|-------------------------------------------------------|-------------|
| ħ | 角家:157****2993 | — 开通小程序                                               |             |
| ۵ | 我的商城           |                                                       |             |
| • | 会员管理           | 1 > 2 > 3 >                                           |             |
| 4 | 商品管理           | 公众 <b>号接权</b> 快速注册小程序 填写资料                            | 提交审核        |
| ۵ | 订单管理           |                                                       |             |
| ٦ | 物流管理           | 注意:此步骤震扫的通过微信从业,备户绑定的公众号手机扫的此步骤震扫的通过微信从业,备户绑定的公众号手机扫的 |             |
| ę | 广告管理           | (八合甲博和)                                               |             |
| Ξ | <b>营销设置管理</b>  |                                                       |             |
|   | WARDAN .       |                                                       |             |

点击"公众号授权"→使用公众号绑定的手机扫码→点击"快速注册小程序"→使用公众号绑 定的手机扫码→填写资料,如下图所示:

| 一 开通小程序 |                                                              |   |
|---------|--------------------------------------------------------------|---|
|         | $0 \longrightarrow 0 \longrightarrow 0 \longrightarrow 0$    |   |
|         | DANK MELNING REAL RIVE                                       |   |
|         | 1. 基础设置                                                      |   |
|         | 小和你名称 主世派 位期                                                 |   |
|         | 你们在学习以前用                                                     |   |
|         | 平台、建立美丽能像此刻来到能赏台湾                                            |   |
|         | edirad magrassianantes                                       | * |
|         | 型合物作品量为1 materialeaning)(中国大于2043年1月6月6日)目出型方、汽寸为1111日目的通信数据 |   |
|         | <b>这部部30</b> 叶                                               |   |
|         |                                                              |   |
|         | ARPOR DIR. SUBARREN                                          |   |
|         |                                                              |   |
|         |                                                              |   |
|         | 建铸业市场内容学者国家地区高速建立。<br>2011年1月                                |   |
|         | 第12月前: ※結下第38-520-7                                          |   |
|         | EARS IA v HEN v                                              |   |
|         | 相称/和/指数<br>此此/控制中局/不迭电话)                                     |   |
|         | 945                                                          |   |
|         | BECONT NO. NO. NO. NO.                                       |   |
|         |                                                              |   |

填写完毕后点击"提交审核",如下图所示;

| And the second second |                              |
|----------------------------------------------------------------------------------------------------|------------------------------|
| S CANNEL                                                                                                    |                              |
|                                                                                                    |                              |
|                                                                                                    |                              |
|                                                                                                    | No and Alexandree            |
|                                                                                                    | 國交成功,正在單稿                    |
|                                                                                                    | 2 關交成功,正在單框<br>高單提升,單即時间1-2兆 |

B. 如果您已有自己的小程序,点击"**绑定**"→使用小程序绑定的手机号扫码→选择要绑定的小程序→点击"**授权"**即可,如下图所示;

| 02888 ▼ 944 0-7 € 697 ■<br>288 法择公众平台被号 ***<br>请法师尔里语权的账号 |                                                                         |                                                                           | Í  | анциия + 96-48 0++¥\$955-<br>Сащ ни формы, … |
|-----------------------------------------------------------|-------------------------------------------------------------------------|---------------------------------------------------------------------------|----|----------------------------------------------|
|                                                           | →<br>一<br>・<br>・<br>・<br>・<br>・<br>・<br>・<br>・<br>・<br>・<br>・<br>・<br>・ | DotheGame RB67-H                                                          | >  | 吸权成功<br>(#84年) (#84年828年8000年                |
| oh_Httader/b3ce                                           |                                                                         | <ul> <li></li></ul>                                                       | 授权 |                                              |
| SockerDena >                                              |                                                                         | 07682040486825948.2588899<br>- 0208030204058<br>- 0208040958<br>- 0408258 |    |                                              |
| () 2012.888#                                              |                                                                         | 8.8                                                                       |    |                                              |

## (2) 小程序设置

微服务平台支持查看小程序的基础信息,可下载小程序码,暂停服务设置及隐私设置;

|            | 商户后台          | 首页 AI刷脸设置 | 开通小程序 🗙 小程序设置 🗙         | 新人向导 操作 - | 退出  |
|------------|---------------|-----------|-------------------------|-----------|-----|
|            |               |           |                         |           |     |
| Ē          | 家:157****2993 |           |                         |           | -   |
|            |               | — 小程序设    | <b>2</b>                |           |     |
| ۵          | 我的商城          |           |                         |           | -11 |
| 1          | 会员管理          |           |                         |           |     |
| 4          | 商品管理          | 基本信息      | 说明                      | 操作        |     |
|            | 订单管理          | 小程序名称     |                         |           |     |
| a          | 物流管理          | 小程序头像     | 一个月内可申请修改5次<br>本月还可修改5次 |           |     |
| 4          | 广告管理          |           |                         |           |     |
| æ          | <b>告销设置管理</b> | 小程序码      |                         | 下戰        |     |
| 8          | 数据统计<br>账户提现  | 介绍        | 一个月内可申请修改5次<br>本月还可修改5次 |           |     |
| \$         | 插件管理          | 微信认证      | 完成微信认证审核                |           |     |
| ዔ          | 小程序设置管理       |           |                         |           |     |
|            | 开通小程序         | 主体信息      | 企业法人及个体工商户              |           |     |
|            | 小程序设置(测试)     |           |                         |           |     |
|            | 小程序支付设置       | 服务类目      |                         |           |     |
|            | 附近小程序         |           |                         |           |     |
|            | 数据分析          |           |                         |           | *   |
| <b>2</b> ' | 多管理员设置        |           |                         |           |     |
|            |               |           |                         |           |     |

## (3) 附近的小程序设置

一个小程序支持 10 个地址绑定,对多门店、连锁店有线下门店合作资源的品牌是非常适合的。品牌授权,地址周边都能找到小程序;

| <b>爺</b> 商户后台   | 82           | 加止う場界                                                                                                    | RANG. | 80. | 24 |
|-----------------|--------------|----------------------------------------------------------------------------------------------------|-------|-----|----|
| RE:15/~~280     | _            | 職行会小に定度な変                                                                                                    |       |     | Î  |
| 🗴 шлен          |              | NIALMI'' TITT' OLIM                                                                                                    |       |     |    |
| 1 400m          |              |                                                                                                    |       |     |    |
|                 |              |                                                                                                    |       |     |    |
| 0 1228          |              | 用过步少可以作家网                                                                                                    |       |     |    |
| ₽ rana          |              |                                                                                                    |       |     |    |
| 1 8603888       |              |                                                                                                    |       |     |    |
| 0 8-08          |              | RELE 200 MBUR → 100 BER 101 AV HER 101 AV HER 100 AV HER 100 AV HER 100 AV HER 100 AV HER 100 AV HER 100 AV H |       |     |    |
| 5 MARCER        |              | REVE SARA NA R/ 33                                                                                                    |       |     |    |
| 0° 14638238838  |              | 10分为温泉内拉     100                                                                                                    |       |     |    |
| 1999 805 (1964) |              | - 2.m 动大纲鼓 副 品用语言                                                                                                    |       |     |    |
| *#8821          |              | ■ 第三日の市場は同時期間内内 王王 王子中国助子 ener                                                                                                    |       |     |    |
| N20429<br>DROW  |              | 天通和四区 4.888                                                                                                    |       |     |    |
| 1 seense        |              |                                                                                                    |       |     |    |
| 点击 <b>"添加</b> " | ",           | 填写如下信息,点击"提交"即可;                                                                                                    |       |     |    |
|                 |              |                                                                                                    |       | _   |    |
| 沃加州             | H1 -         | 5                                                                                                    |       |     |    |
| <b>WRUTT</b>    | Ľ×           | <del></del>                                                                                                    |       |     |    |
|                 |              |                                                                                                    |       |     |    |
| /               |              |                                                                                                    |       |     |    |
| 经官贷质金           | 台市水          |                                                                                                    |       |     |    |
|                 |              | 请填写营业执照名称,或组织机构代码证名称。                                                                                                    |       |     |    |
|                 | T /4L F      |                                                                                                    |       |     |    |
| 经官贷质证           | 上1千支         |                                                                                                    |       |     |    |
|                 |              | 请填写15位营业执照注册号或9位组织机构代码(如12345678-9)或18位或20位统一社会信用代码                                                                                                    |       |     |    |
|                 | uh+iL        |                                                                                                    |       |     |    |
| 经合页原料           | BAIL         |                                                                                                    |       |     |    |
|                 |              | 请填与营业执照住所,或组织机构代码证地址。                                                                                                    |       |     |    |
| ±8.★\$℃68*      | <b>-</b> #발임 | 提交能证明此经营资质主体与账号主体相关的证明材料。文件模式为bmp_png_ipeg_ipg或gif,大小不超过2M                                                                                                    | 0     |     |    |
| 10,7,000,951    | 1-10         | 法择文件                                                                                                    |       |     |    |
|                 |              |                                                                                                    |       |     |    |
|                 |              |                                                                                                    |       |     |    |
|                 |              |                                                                                                    |       |     |    |
|                 |              | 提交                                                                                                    |       |     |    |
|                 |              |                                                                                                    |       |     |    |
|                 |              |                                                                                                    |       |     |    |
|                 |              |                                                                                                    |       |     |    |

44

#### (4) 如何查看小程序的运营数据

点击"小程序设置管理"→"数据分析",进入如下界面;

数据分析功能包括昨日概况(累计用户数,转发次数、转发人数)、上月数据(打开次数、 访问次数、访问人数、新用户数等)、用户画像(性别数据、年龄分布、地区分布、平台 分布数据),如下图所示;

|               |                | — 数据分析                  |                |      |       |                  |                  |                |
|---------------|----------------|-------------------------|----------------|------|-------|------------------|------------------|----------------|
|               | 我的商城           | 数据概况                    |                |      |       |                  |                  |                |
| *             | 会员管理           |                         |                |      |       |                  |                  |                |
| <b>é</b>      | 商品管理           | ① 只统计已发布的线上前            | 本使用数据          |      |       |                  |                  | $\times$       |
|               | 订单管理           | Ren ier o               |                |      |       |                  |                  |                |
| 1             | 物流管理           | #E EI HSL/C             |                |      |       |                  |                  |                |
| <u>.</u> ж. с | 营销设置管理         |                         | 累计用户数          |      | 转发次数  |                  | 转发人数             |                |
| ę             | 广告管理           |                         | 14             |      | 0     |                  | 0                |                |
| ٩             | 数据统计           |                         |                |      |       |                  |                  |                |
| €             | 账户提现           |                         |                |      |       |                  |                  |                |
| 3.            | 插件管理           | 上月数据 20181              | 201 至 20181231 |      |       |                  |                  |                |
|               | 小程序设置管理        |                         |                |      |       |                  |                  |                |
|               | 开通小程序          | 打开次数                    | 访问次数           | 访问人数 | 新用户数  | 人均停留时长           | 次均停留时长           | 平均访问深度         |
|               | 小程序支付设置        | 8                       | 9              | 6    | 5     | (浮点型,单位:秒)<br>28 | (浮点型,单位:秒)<br>21 | (浮点型)<br>1.125 |
|               | 附近小程序          |                         |                |      |       |                  |                  |                |
|               | 数据分析           |                         |                |      |       |                  |                  |                |
|               | 8家:185****1230 |                         |                |      |       |                  |                  |                |
|               |                | 用尸画像                    |                |      |       |                  |                  |                |
|               | 我的商城           |                         |                |      |       |                  |                  |                |
|               | 会员管理           | 性别分布                    |                |      |       |                  |                  |                |
|               | 周前官理           | 2018-12-17 至 2019-01-15 |                |      |       |                  |                  |                |
|               | 物流管理           | 性别                      |                |      | 活跃用户数 |                  |                  | 占比             |
|               | 营销设置管理         |                         |                |      | 3     |                  |                  | 10             |
| <b></b>       | 广告管理           |                         |                |      | 2     |                  |                  | 10             |
| •             | 数据统计           | ±                       |                |      | 0     |                  |                  | 0.0            |
| ۲             | 账户提现           |                         |                |      |       |                  |                  |                |
| 3             | 插件管理           |                         |                |      |       |                  |                  |                |
| J             | 小程序设置管理        | 年龄分布                    |                | 平台分析 | 5     |                  | 地区分布             |                |
|               | 开通小程序          |                         |                |      |       |                  |                  |                |
|               | 小程序支付设置        | 2018年04月07日-2018年04     | 313日           |      |       |                  |                  |                |
|               | 附近小程序<br>数据分析  | 年龄                      | 用户数            | 9    | "台    | 用户数              | 省份               | 用户数            |
| £             | 多管理员设置         | 18-24岁                  | 1              | Ph   | one   | 0                | 北京               | 0              |
|               |                | 25-29岁                  | 1              | And  | froid | 3                | 上海               | 1              |
|               |                | 30-39岁                  | 1              |      |       |                  | 重庆               | 2              |
|               |                |                         |                |      |       |                  | 山西省              | 0              |
|               |                |                         |                |      |       |                  |                  |                |

## (5) 如何开通小程序支付

点击"小程序设置管理"→"小程序支付设置",进入如下界面;按要求填写资料即可;

| Ê          | 商户后台          | 首页 附近小程序 🗙 数据分析 🗙 商城装修 🗙 小程序支付设置 🗙                                 |
|------------|---------------|--------------------------------------------------------------------|
|            |               |                                                                    |
| 商          | 家:157****2993 |                                                                    |
|            |               | — 开通小程序支付                                                          |
| ۵          | 我的商城          |                                                                    |
| *          | 会员管理          | 注:目前小程序只支持微信自有支付,您可以在[小程序后台-微信支付]页面下申请开通并完成相关配置完成设置                |
| ú          | 商品管理          | 后,请在本页填写你的商户号和商户秘钥。                                                |
|            | 订单管理          |                                                                    |
|            | 物流管理          | A:获取1对1专届vip服务可联系技术支持QQ:208176319或电话 010-86467299<br>B: 请按以下步骤进行值写 |
| ę          | 广告管理          | 商户号: 微信支付审核通过后,微信会将商户号发送到接收邮箱                                      |
|            | 营销设置管理        |                                                                    |
| ۷          | 数据统计          | 商户密钥: 可登入微信商户平台,进入【账户中心-API】安全页面设置密钥                               |
| ۲          | 账户提现          | 微信商户平台微信p12证书: 选择证书文件 微信退款需要证书,请到微信商户平台下载证书上传                      |
| <b>3</b> • | 插件管理          |                                                                    |
| ս          | 小程序设置管理       |                                                                    |
|            | 开通小程序         |                                                                    |
|            | 小程序设置(测试)     |                                                                    |
|            | 小程序设置         |                                                                    |
|            | 小程序支付设置       |                                                                    |
|            | 附近小程序         |                                                                    |
|            | 数据分析          |                                                                    |
| MILL       |               |                                                                    |

补充说明:

商户号及商户平台 API 密钥是绑定微信支付功能不可缺少的两大信息。

在成功申请微信支付功能后,微信方将会给商家发送一封"恭喜您成功通过微信支付商户资料 审核"的邮件。邮件中附有商户平台证书和一些重要的信息。

其中,"微信支付商户号"即为在微信支付中所需填写的"商户号"

| <b>会</b> 微信   商白亚台                                                                          |                           |
|---------------------------------------------------------------------------------------------|---------------------------|
|                                                                                             |                           |
| 尊敬的【 《深圳 )有限公司】:                                                                            |                           |
| 恭喜您已成功通过微信支付商户资料审核!                                                                         | 商户县4                      |
| 现在您已具备微信支付功能开发的资格,以下是开发所需要的重要信息,请注意                                                         |                           |
| 保密:                                                                                         |                           |
| 微信支付商户号(接口文档中的商户号MCHID):                                                                    |                           |
| 申请编号:                                                                                       | 商户密钥:                     |
| 商户半台登录帐号:                                                                                   |                           |
|                                                                                             |                           |
| 备注:商户平台请访问 http://pay.weixin.gg.com                                                         |                           |
|                                                                                             | 微信商户平台微信p12证书: 选择证书文件 微信派 |
| 附件共四份(证书pkcs12格式、证书pem格式、证书密钥pem格式、CA证书),                                                   |                           |
| 为接口中强制要求时需携带的证书文件。证书属于敏感信息,请妥善保管不要泄                                                         |                           |
| 路和板他人复制。<br>请注意·不同语言下证书格式不同 详见温馨提示中的说明错乱 使用邮件提供的                                            |                           |
| 場上は、「「「PS」」は「そう」はは「FS」「FS」」を見たり、「FS」」の「S」」は、 登录帐号和密码 での の の の の の の の の の の の の の の の の の の |                           |
| 温馨提示:<br>登录問户半台<br>设置API容則                                                                  |                           |
| 1. 证书的详细使用方案,请查看微信支付开发接口文档                                                                  |                           |
| 2. 为了不耽误后续流程,建议您尽快前往【公众平台-微信支付-支付申请-②下                                                      |                           |
| 载/承诺图】 N载/承诺图 , 开京击【公众半台-微信支付-支付申请-②签署协议】签<br>图微信士付在244432 - 並任心会变合                         |                           |
| 音城市又17年代初以。即往公次千百   3. 法体田邮件提供登录帐号及登录率四(多体公配的初始率四) 登录微信支付                                   |                           |
| 商户平台1)设置API密钥:2)及时修改登录密码:3)其它音询及管理                                                          |                           |
| 4.为了保证订单数据准确性及退款的唯一性,请您只通过微信支付商户平台                                                          |                           |

②商户密钥如何设置?

通过邮件中的"商户平台登录账号"和"商户平台登录密码",前往微信支付商户平台

| 😒 微信支付 🛛 商户平台           |                                                                                                    | 服务商   接入指引   开发文档   帮助中心                                                        |
|-------------------------|----------------------------------------------------------------------------------------------------|---------------------------------------------------------------------------------|
| 微信支付+公众帐号<br>为商家连接每一位客户 | erene<br>erene<br>e | <ul> <li>商户登录</li> <li>▲ 登录帐号</li> <li>▲ 登录密码</li> <li>✓ 记住帐号 忘记密码 ?</li> </ul> |
| The second              | ALLY SAL                                                                                                    | 安禄                                                                              |

在账户设置一操作证书中安装安全控件,点击"安装控件"→"立即安装"→启用控件

| - 交易管理   |                                                                 |  |
|----------|-----------------------------------------------------------------|--|
| 交易订单     | <b>空装撮作证书</b>                                                   |  |
| 申请退款     |                                                                 |  |
| 退款查询     | 4 操作证书是你使用账户资金的身份凭证,只有在你安装了操作证书的电脑上,同一员工账号最多安装 10 台电脑设备,才能使用你的账 |  |
| 申请批量退款   | 户进行转账、提现等操作,以保赚资金不被盗用。安装时,系统会短信校验你账户绑定的手机,通过验证即可完成证书的安装,方便      |  |
| 批量退款批次查询 | 快速.                                                             |  |
|          |                                                                 |  |
| 冒 结算管理   | · 安装安全控件 · · · · · · · · · · · · · · · · · · ·                  |  |
| 已结算查询    |                                                                 |  |
| 未结算查询    | 操作证书属于敬愿同意,只有安装了安王拉件的用户才可以申请                                    |  |
| 影单管理     |                                                                 |  |
| 交易账单     | 2 安装操作证书 申请安装                                                   |  |
| -        | 操作证书的安装申请,系统会将短信验证码发送到商户帐号绑定的手机,                                |  |
| ) 资金管理   | 海联系小的闲户宫堆页获收盔证的                                                 |  |
| 充值       |                                                                 |  |
| 提现       |                                                                 |  |
| 资金流水     | 管理操作证书                                                          |  |
| 保证金管理    |                                                                 |  |
| ③ 账户设置   | ① 你尚未安装操作证书,无权限查看                                               |  |
| 账户信息     |                                                                 |  |
| 发票信息     |                                                                 |  |
|          | <b>V</b>                                                        |  |
| 操作业书     |                                                                 |  |

| 操作证书是你使用账户<br>户进行转账、提现等排<br>快捷。                               | ⊃资金的身份凭证,只有在你安装了操作证书的电脑上,「<br>鼻作,以保障资金不被盗用。安装时,系统会短信校验你! | 同一员 <u>工</u> 账号最多安<br>账户绑定的手机,通 | 箓 10 台电脑设备,才能使用你的账<br>过验证即可完成证书的安装,方便 |                                       |    |
|---------------------------------------------------------------|----------------------------------------------------------|---------------------------------|---------------------------------------|---------------------------------------|----|
| 安装安全控付<br>操作证书属于                                              | 件<br>敏感信息,只有安装了安全控件的用户才可以申请                              |                                 | Ø 你已在本机安装安全控件                         |                                       |    |
| 安装操作证书的安请联系你的商                                                | <b>书</b><br>装申请,系统会将短信验证码没送到向户帐号绑定的手机<br>户管理员获取验证码       |                                 | 申请交领                                  |                                       |    |
|                                                               | $\downarrow$                                             |                                 |                                       |                                       |    |
|                                                               |                                                          |                                 | 温馨提示                                  |                                       |    |
| 请填写证书安装<br>申请安装的帐号<br>*证书使用设备                                 |                                                          |                                 |                                       |                                       |    |
| <ul> <li>请输入验证信息</li> <li>短信验证将发送</li> <li>请联系你的商户</li> </ul> | 2<br>至面户绑定的手机                                            | $\rightarrow$                   | <ul> <li>V</li> </ul>                 | 你已成功安装数字证书<br>你可以在本机进行敏感操作(如:付款、提现、支付 | 等) |
| *短信验证码<br>*填写图片验证码                                            | g<br>約10万字第二天区公十小日                                       |                                 |                                       |                                       |    |
|                                                               |                                                          |                                 |                                       | 確定                                    |    |
|                                                               |                                                          |                                 |                                       |                                       |    |

## 在"API 安全"中点击"设置密钥"(需完成上述安全控件及证书安装)

| 账户概览     | API安全                                        |                                          |
|----------|----------------------------------------------|------------------------------------------|
| 云 交易管理   |                                              |                                          |
| 交易订单     |                                              |                                          |
| 申请退款     | 10 LE 12                                     |                                          |
| 退款查询     | <ol> <li>开通帐号和更换API证书时,由微信支付签发,用来</li> </ol> | 标识和界定你的身份;部分安全性要求较高的API需要使用该证书来确认你的调用    |
| 申请批量退款   | 身份,防止因为盗用而给你带来损失。                            |                                          |
| 批量退款批次查询 |                                              |                                          |
| -        | 当前生效证书号                                      |                                          |
| 图 结算管理   | 证书有效期                                        |                                          |
| 已结算意间    | 下载证书 更改证书                                    |                                          |
| 未结算查询    |                                              |                                          |
| 洋 账单管理   |                                              |                                          |
| 交易账单     | A Dispeter                                   |                                          |
| ○ 资全管理   | , u (LIM)                                    |                                          |
| 充值       | 1 在API调用时用来按照指定规则对你的请求参数进行                   | 签名,服务器收到你的请求时会进行签名验证,既可以界定你的身份也可以防止其     |
| 提现       | 他人恶意篡改请求数据。部分API单独使用API密钥名                   | 签名进行安全加固,部分安全性要求更高的API会要求使用API密钥签名和API证书 |
| 资全流水     | 问时进行安主加回。                                    |                                          |
| 保证金管理    |                                              |                                          |
|          | 安装操作证书                                       | ✓ 你已安装操作证书<br>占未设置API宓钥                  |
| ◎ 账户设置   | API密钥属于敏感信息,只有安装了操作证号                        | 的用户才能操作                                  |
| 账户信息     |                                              |                                          |
| 发票信息     | 2<br>设置API密钥                                 |                                          |
| 操作证书     | API密钥属于敏感信息,请妥善保管不要泄却                        | 累,如果怀疑信息泄露,请重设密钥。                        |
| API安全    |                                              |                                          |
|          |                                              | 20189 A Dicesso                          |
| 设直API密钥  | ×                                            |                                          |
|          |                                              | 金树而安白白皮鱼,32位于何,十万安心压<br>新密期              |
| 修改API密钥  | 可能会影响线上交易,若非密钥泄漏,建议不要随意修改API密钥               | 请输入32个字符,只允许输入数字和英文大小写字母的组合。             |
| • 你是否确认约 | 续修改API密钥?                                    | 确认新密钥                                    |
|          |                                              | 登录密码                                     |
|          |                                              |                                          |
|          |                                              |                                          |
|          | 柳认                                           |                                          |
|          |                                              |                                          |
| 设置API密钥  |                                              | · 商户号 ·                                  |
| 收发       |                                              |                                          |
| 行小       | 义且的 API 孟钥填八版服务   百 CRIVI                    |                                          |
| 清输入      | 32个字符,只允许输入数字和英文大小写字母的组合。                    | 商户密钥: 此处填写你的 API 密钥                      |
|          | ****                                         |                                          |
| 确认新密钥    |                                              |                                          |
| 登录密码     |                                              | 微信伸户半台微信p12业书: 选择业书文件 微信道                |
|          |                                              |                                          |
|          |                                              |                                          |
|          | 确认 取消                                        | 确定                                       |
|          |                                              |                                          |
|          |                                              |                                          |

设置完成,将商户号和密钥复制至微服务平台后台即可。

③如何下载证书文件?

企业付款等功能需要微信商户平台下载证书。最好用 IE 浏览器,因为谷歌是和他需要下载的安全控件不兼容的。以下为最新版的下载证书的具体步骤:

登录网址: https://pay.weixin.qq.com,点击账户中心下的"API安全",点击"安装操作 证书"根据步骤安装操作证书,需要提供相关手机号验证码。安装完成后,重新进入该页面, 点击"下载证书"即可。若已安装操作证书,直接点击"下载证书"即可。

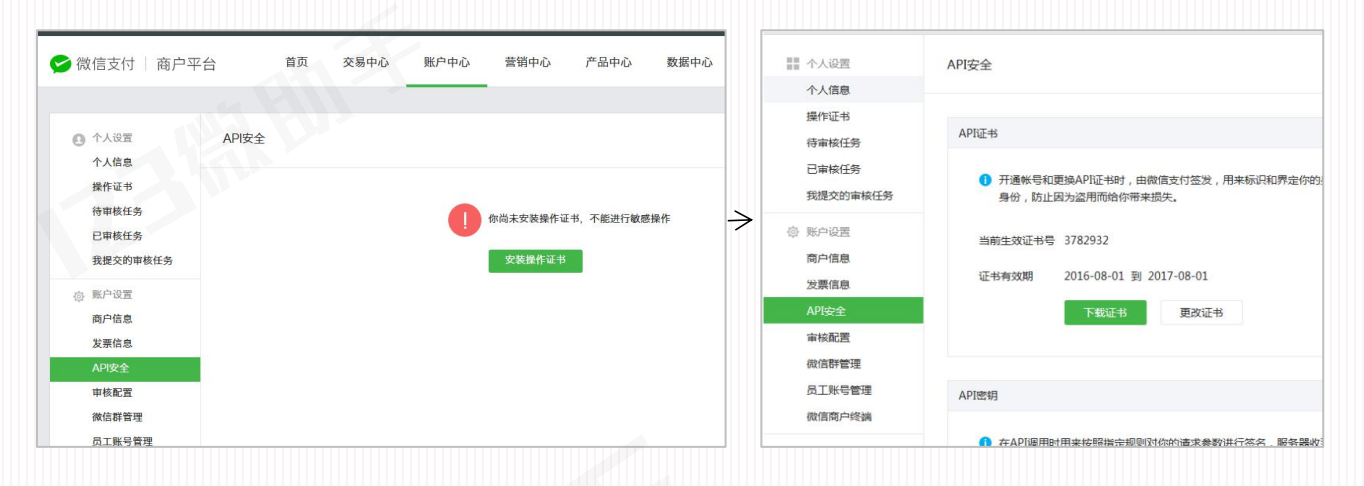

# 十一、多管理员设置

**多管理员设置:**店家根据需求,可设置多人帮助自己管理店铺;点击**"多管理员设置"→"多管理员设置"→"新增管理员"**,填写手机号和登录密码,则新的管理员可根据设置的手机号和密码登录微服务平台后台;

| Ê        | 商户后台          | 首页 商城实名认证 🗙 消费者保健 🗙 多情 | 吉理员设置 🗙 |      | 新人向导 握 | 作+ 退出   |
|----------|---------------|------------------------|---------|------|--------|---------|
| 商        | 家:157****2993 |                        |         |      |        |         |
|          | 我的商城          | — 多管理员列表<br>+ 新增管理员    |         |      |        |         |
| <b>–</b> | 会员管理          |                        | 新播放用品   |      |        |         |
| Ú        | 商品管理          | 序号 登录账号                | 新垣自进入   | ^    |        |         |
|          | 订单管理          | 1 15951665558          | 手机号:    | [删除] |        |         |
| a        | 物流管理          |                        | 登录密码:   |      |        |         |
| ę        | 广告管理          | 2 15951665522          |         | [删除] |        |         |
| Ξ        | 普销设置管理        | 3 15951665555          | 备注:     | [删除] |        |         |
| ۲        | 数据统计          |                        |         |      |        |         |
| €        | 账户提现          | 4 15210040520          |         | [翻除] |        |         |
| 3        | 插件管理          |                        | 提交返回    |      |        |         |
| ያ        | 小程序设置管理       |                        |         |      |        |         |
| £        | 多管理员设置        |                        |         |      |        |         |
|          | 多管理员设置        |                        |         |      |        |         |
|          |               |                        |         |      |        |         |
|          |               |                        | N O     |      |        | 1-4共 4条 |
|          |               |                        |         |      |        |         |
|          |               |                        |         |      |        |         |

注: 每个分管理员只能查看自己的核销数据,大管理员(即微服务平台后台注册会员)可以查看所有数据

## 十二、补充说明文档

## 微服务平台核销端操作指南

微服务平台小程序到店核销系统支持顾客网上付款,到店消费。具体流程是:顾客在手机 上下单后,订单详情页会有一个二维码,到店后,顾客出示二维码给商家,商家通过核销端小 程序扫码后即可完成订单。

#### 问题 1: 用户在小程序上下单后,核销二维码在哪查看?

用户打开小程序界面(如下图左侧),点击"**订单"→"二维码"**,则可查看订单二 维码(如下图右侧);

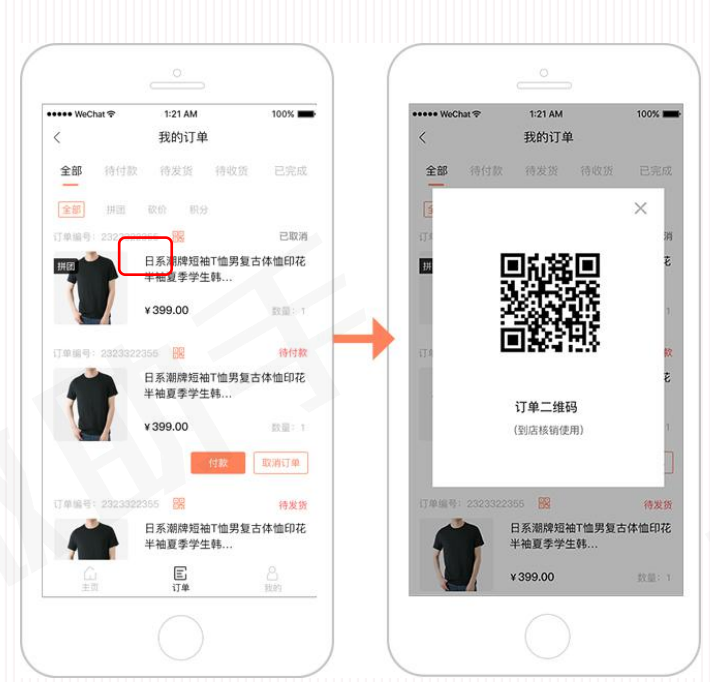

问题 2: 商家怎么使用小程序核销端?

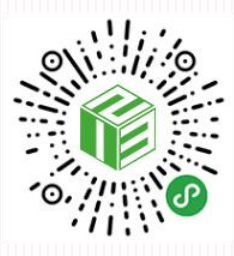

商家微信搜索"微服务平台核销端"或扫描上方二维码,进入商家登录界面,填写账号和验证码后进入首页,点击"扫一扫",扫描用户提供的订单二维码,点击"确认核销到店"即可完

## 成核销,如下图(2)所示;

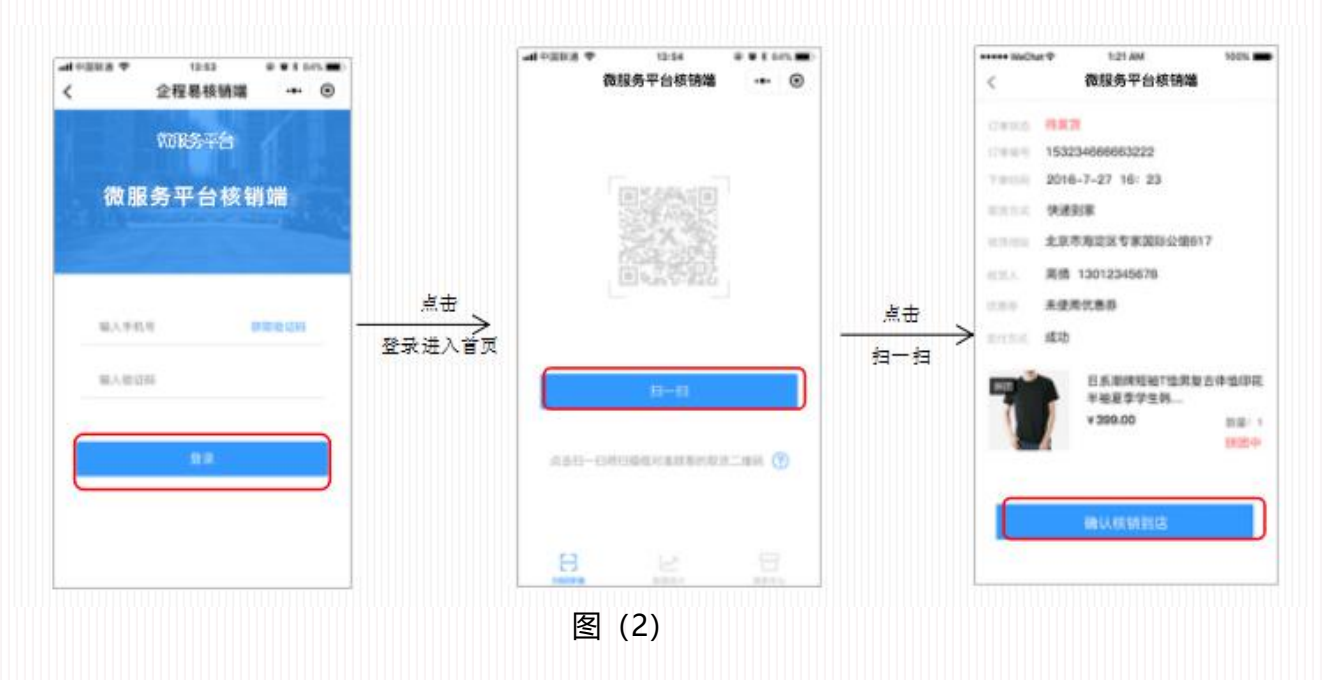

## 问题 3: 微服务平台核销端有哪些功能?

- 1) "扫码核销"扫用户到店二维码完成订单核销,详见问题二
- 2) "数据统计",帮助商家更好管理订单数据;
- 3) 点击"数据统计",如下图所示;

| ●●● WeChat ବ                  | 企程易核销端                   | 100% 페                |                                                  |
|-------------------------------|--------------------------|-----------------------|--------------------------------------------------|
| 1<br><sup>总计支付人数</sup><br>123 | <b>2</b><br>已核销订单<br>120 | 3<br>  今日核销<br>  10 ● | ①点击"总计支付人数"可查看所有在线订单列表;<br>②点击"已核销订单"可查看已核销订单列表; |
|                               | 2018-01 👻                | 4                     |                                                  |
| 台计按键订单                        |                          | 20**                  | ③点击"今日核销"可查看今日核销列表;                              |
| 芯叶核销分额                        |                          | 96495 <del>-</del>    |                                                  |
| 芯川核钥並砌                        |                          | 0040076               | ④点击日期,可选择该某年某月的总核销订单和总核销金额                       |
|                               | 数据明细 🧧                   |                       |                                                  |
| 时间                            | 核销订单(笔)                  | 核销金额(元)               | ⑤数据明细陈列出某年某月某日的核销订甲数和核销金额数                       |
| 6日                            | 20                       | 300                   |                                                  |
| 5日                            | 46                       | 868                   |                                                  |
| 4日                            | 20                       | 300                   |                                                  |
| 3日                            | 34                       | 675                   |                                                  |
| 2日                            | 67                       | 7853                  |                                                  |
|                               | 2                        |                       |                                                  |

4) "**商家中心"**,点击"我的收入"可查看商家总收入;点击"我的小店"可查看 我的营销工具,还可以保存我的小店二维码并分享给好友;

| •••••• WeChat 🗢 1:21 AM 100                                                              | %    | ull中国联通 ·<br>く |                                            | • • • • |           | II中国联通 | 15:09                                                         |
|------------------------------------------------------------------------------------------|------|----------------|--------------------------------------------|---------|-----------|--------|---------------------------------------------------------------|
| 13512345678                                                                              | C+   |                | 百变小程序<br><sup>有效期至:2018-06-26</sup>        |         |           |        |                                                               |
| 我的收入:¥38624                                                                              | 占主   | •              | 电商导购小程序<br><sup>有效期至: 2018-06-26</sup>     |         | 点击        | t      | 您的超级社群商城专属二维码<br>(占去查看保存:#################################### |
| <ul> <li>         • 我的小店         <ul> <li>                      客服电话</li></ul></li></ul> | 我的小店 | ▶              | 超级小程序商城<br><sup>有效期至:2018-06-28</sup>      |         | ><br>某个小店 |        |                                                               |
| <ul> <li>⑦ 帮助中心</li> <li>○ 以下 ○ 以下 ○ 四百 ○ ○ ○ ○ ○ ○ ○ ○ ○ ○ ○ ○ ○ ○ ○ ○ ○</li></ul>      |      |                | <b>微预约商城</b><br><sub>有效期至:2018-06-26</sub> |         |           |        |                                                               |
| △ 天士企程易                                                                                  |      |                | 超级社群商城<br>有效期至: 2018-06-36                 |         |           |        |                                                               |
| <b>a</b> 4                                                                               |      |                | 微积分商城<br><sup>有效期至: 2018-06-26</sup>       |         |           |        |                                                               |
| 白码核钢 数据统计 商家中                                                                            | ίδ.  |                |                                            |         |           |        |                                                               |

### 问题 4: 可以多个账户同时登录微服务平台核销端进行核销吗?

在微服务平台 CRM 后台添加多个管理员即可多账户同时进行核销。 添加多个管理员,点击"多管理员设置"→"多管理员设置"→"+新增管理员",弹出 弹窗,填写相应内容点击提交即可;

注:每个分管理员只能查看自己的核销数据,大管理员(即微服务平台后台注册会员)可以查看所有数据。

55

## 公众号如何绑定微商城?

进入微信公众平台→功能→**自定义菜单→+添加菜单**→输入菜单名称,选择跳转网页,复 制微商城链接至"**页面地址**"→保存并发布,如下图所示;

| * | • 微信公众平台             |                                          |                                         |
|---|----------------------|------------------------------------------|-----------------------------------------|
| * | 首页                   | 自定义菜单                                    |                                         |
|   | 功能自动回复               |                                          |                                         |
| C | 自定义菜单<br>留言管理 •      | 菜单编辑中<br>菜单未发布, 请确认菜单编辑完成后点击"保存并2        | 发布"同步到手机。若停用菜单,请点击这里                    |
|   | 投票管理                 | ① 你已授权给腾讯云官网、腾讯内容开放平台、到店易                | 3、企程易帮助你运营公众号,点击管理已授权的第三方平台             |
|   | 页面模版 ●<br>赞赏功能 ●     | WeChat ♥ 1:21 AM 100% ■ 制化<br>く返回 1上在初 1 | 主義致行活动                                  |
|   | 原创管理 •               | 73                                       | 某单名称 制作微软价活动<br>字数不超过8个汉字或16个字母         |
|   |                      | 73                                       | 菜单内容 ○ 发送消息 ● 跳转网页 ○ 跳转小型序              |
| ი | 小程序<br>小程序管理<br>展示场景 |                                          | 订阅者点击该子菜单会就到以下链接<br>页面地址<br>从公众号图文消息中选择 |
|   | 管理                   |                                          |                                         |
|   | 用户管理<br>素材管理         |                                          |                                         |
|   | 推广                   | ( <sup>1</sup> ) + 添加菜单                  |                                         |
|   | 广告主流量主               | 菜单排序                                     | <b>保存并发布</b> 预览                         |

温馨提示:编辑中的菜单不会马上被用户看到,点击发布后,会在 24 小时后在手机端同步显示,粉丝 不会收到更新提示,若多次编辑,以最后一次保存为准。

## 公众号如何关联小程序?

第一步: 登录进入小程序——取得小程序 ID;

进入小程序后台,点击"设置"→"开发设置",复制 AppID(小程序 ID)

| fe         | 微信公众平台   小程序 |                                |
|------------|--------------|--------------------------------|
|            | 首页           | 设置                             |
|            | 开发管理         | 基本设置 开发设置 第三方服务 接口设置 开发者工具 关联设 |
| L          | 用户身份         |                                |
| 11         | 数据分析         | 开发者ID                          |
| 1          | 模板消息         | 开发套D                           |
| R          | 客服反馈         |                                |
| 0          | 附近的小程序       | Yhhn(JAEN)                     |
| B          | 运维中心         | AppSecret(小程序密钥)               |
| Ø          | 微信支付         |                                |
| <b>∑</b> p | 支付设置         |                                |
| £¥         | 流量主          | 服务器域名                          |
| 2₁         | 广告主          | 服务器配置                          |
| 諮          | 小程序插件        | request合法域名                    |
| @          | 设置           | socket合法域名                     |

# **第二步:**登录进入公众号,点击"小程序"→"小程序管理"→"关联小程序"

| 首页                                                                                                    | 小程序管理                                                                                                  |                           |
|----------------------------------------------------------------------------------------------------|----------------------------------------------------------------------------------------------------|---------------------------|
| <ul> <li>功部</li> <li>回約回复</li> <li>回定义菜单</li> <li>留言管理</li> <li>投票理</li> <li>双蒸機理</li> <li>聚志心能</li> <li>限的管理 9</li> <li>十 活加功能活件</li> <li>小程序</li> <li>小程序</li> <li>現示成長</li> </ul> | 可其緊張体量能描り確求,已其整約小幅亦可能使用在意文准度,目定文里,、螺旋准是系明近於小组亦存活量中。<br>公众号可其取用主体约10个小组序及不同主体约3个小组序,同一个小组序可其联最多500个公众号。 | 2<br>8并以亚小理序<br>众号快速注册并从证 |
| 2 管理                                                                                                    |                                                                                                    |                           |

## 第三步:扫描二维码——公众号平台管理员扫描验证

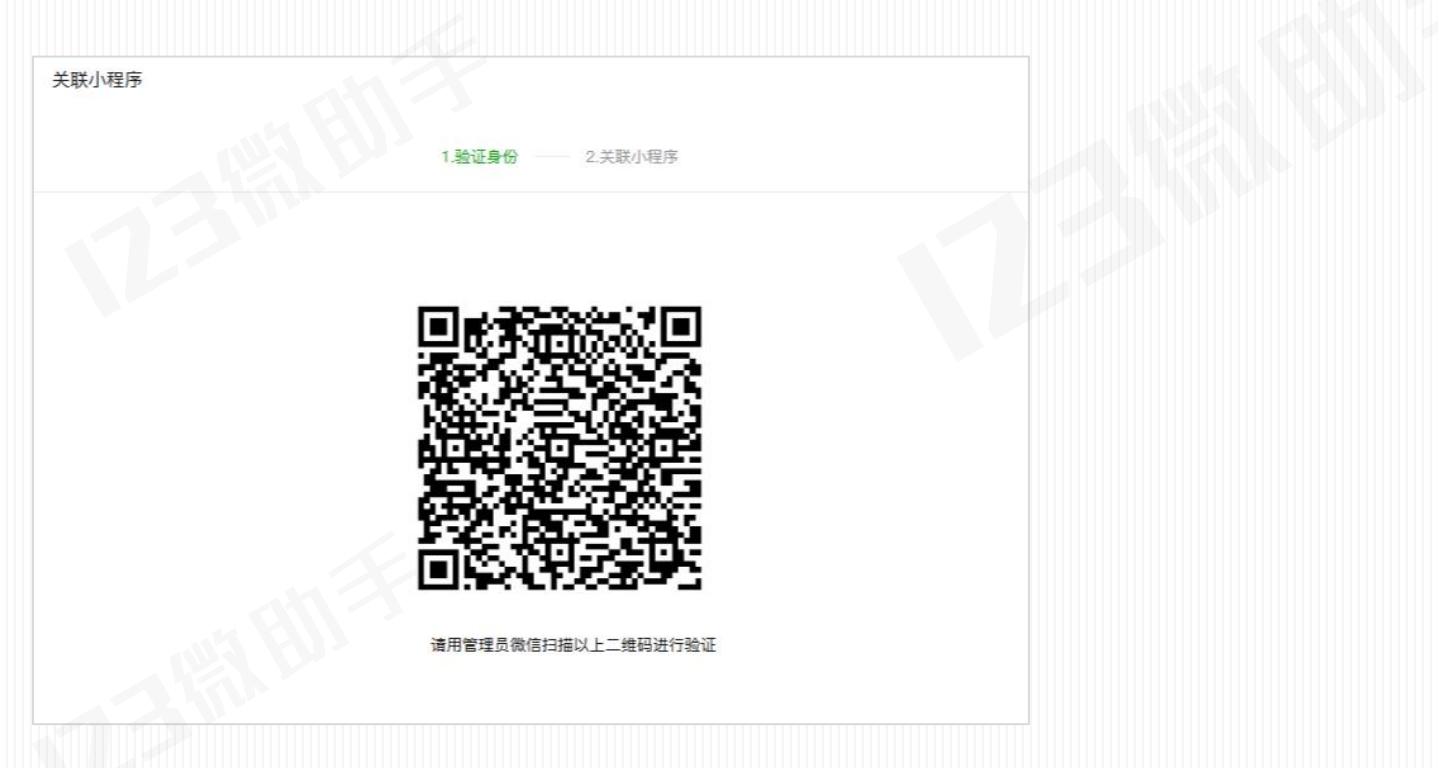

第四步: 输入要绑定的小程序 APP ID (微服务平台提供)→发送关联邀请

可以看到在搜索了 ID 后,点击"发送关联申请"。

注意:这里有两个选项是自动勾选的,一个是展示在公众号资料页内,一个是给已关注的公 众号用户发送通知。展示在公众号资料页是可以随时更改的,而发送通知正如一个流量入口, 可以让所有用户关注这个小程序,但一经发出是无法撤回的!

| 关联小和 | 起来    |                 |         | × |
|------|-------|-----------------|---------|---|
|      | 1.脸证明 | 165             | 2.关联小程序 |   |
|      |       |                 |         |   |
| TER  |       | -               |         |   |
|      |       | 間輸入要搜索的小程序AppID | đ       |   |
|      |       |                 |         |   |
|      |       |                 | K       |   |
| -    |       |                 |         |   |
|      |       |                 |         |   |
| -    |       |                 |         |   |
| 177  |       |                 |         |   |
|      |       |                 |         |   |

| 大时,题中国<br>关联小程序<br>1 验证与60 | Al 3                                                                                                    | 2关联小程序                                   | ×  |  |
|----------------------------|----------------------------------------------------------------------------------------------------|------------------------------------------|----|--|
|                            |                                                                                                    |                                          | 71 |  |
|                            |                                                                                                    | ٩                                        | 41 |  |
|                            | 测试 测试田666                                                                                                    |                                          |    |  |
|                            |                                                                                                    |                                          |    |  |
|                            | <ul> <li>✓ 关联后展示在公众号资料页</li> <li>✓ 关联后给已关注公众号的用户发送通知</li> </ul>                                                                                                    |                                          |    |  |
|                            |                                                                                                    |                                          |    |  |
|                            | 发送关联邀请                                                                                                    |                                          |    |  |
| 5.联小程序                     | 发送关联邀请                                                                                                    |                                          | ×  |  |
| €联小程序<br>1.验证身             | <b>发送关联撤销 ←</b>                                                                                                    | 2关联小程序                                   | ×  |  |
| <₩小程序<br>1.始证身             | ★ 2次送邀请<br>已向小程序的管理员发送公众号关联付<br>24小町内做出应答,否则邀请将会失效                                                                                                    | <b>2.关联小程序</b><br>经序道请,对方需要在<br>%        | ×  |  |
| 关联小程序<br>1.验证身             | ★                                                                                                    | <mark>之关联小程序</mark><br>经序返请,对方需要在<br>9.  | ×  |  |
| 关联小程序<br>1.验证身             | ★ ★ ● ● | <u>2.关联小程序</u><br>经序返遗,到方需要在<br>&        | ×  |  |
| 关联小程序                      | 安<br>の<br>を<br>たたま<br>を<br>たたま<br>の<br>の<br>の<br>を<br>と<br>たたま<br>の<br>の<br>、<br>を<br>し<br>内<br>小<br>程<br>序<br>的<br>常<br>四<br>の<br>小<br>程<br>序<br>の<br>常<br>で<br>の<br>、<br>の<br>ら<br>、<br>、<br>の<br>い<br>の<br>、<br>の<br>ら<br>、<br>、<br>い<br>の<br>、<br>の<br>の<br>の<br>の<br>の<br>の<br>の<br>の<br>の<br>の<br>の<br>の<br>の                                                                                                    | <mark>之关联小后序</mark><br>W经序返请,对方需要在<br>9. | ×  |  |

点击关联邀请后,等待小程序管理员在24小时内应答。

第五步:小程序管理员同意绑定——完成关联

| <b></b> | 國務項目                                     | ₮중‴"∥46% ■_13:42          | 中国核正 | 1 <b>9</b> | ¥중‴"∥46% ∎⊒13:4 |
|---------|------------------------------------------|---------------------------|------|------------|-----------------|
|         | X 绑定小程序                                  |                           | ×    | 绑定小程序      | :               |
|         |                                          |                           |      | -          |                 |
| 前外      |                                          |                           |      |            |                 |
| Ħ       |                                          |                           |      |            |                 |
|         |                                          |                           |      |            |                 |
|         | 关联小                                      | 程序                        |      | 已确         | 认               |
|         | 公众号 ************************************ | 退局 邀请关联<br>联后小程序将展示在公众    |      | 当前小程序已关联公  | 众号              |
|         | 号资料页、附近的小程序等<br>请? (24小时未确认则             | \$场景,是否接受关联邀<br>则默认拒绝该邀请) |      | 确定         | 2               |
|         | 接到                                       | E                         |      |            |                 |
|         | 拒约                                       | 證                         |      |            | 1               |
|         |                                          |                           | /    |            |                 |
|         |                                          |                           |      |            |                 |
|         |                                          |                           |      |            |                 |
|         | <1 O                                     |                           |      | <          |                 |

第六步:选择左边的"自定义菜单"链接,然后在右边填写小程序具体内容,包括:

| 合 調页                                                                      | 自定文集集                                                                                                   |      |
|---------------------------------------------------------------------------|----------------------------------------------------------------------------------------------------|------|
| 11 功能<br>自我回 <b>双</b>                                                     | APU版本菜集後用中<br>该页面型于的菜类版本已生成、出版主效版本课稿用API造者。若得用菜单、素香用品牌                                                  |      |
| 日日22月4日<br>の信小店<br>模形内容<br>设备功能<br>一中参功能                                  |                                                                                                    |      |
| 17.因繁琐<br>物(因连WI-Fi<br>经费繁建<br>报一报明边<br>+ 原口(5)20新祥                       | 学校不能过4个投手组织个学用<br>篇单内容  发送满意  跳转网次 ● 跳转小程序<br>订周载点出该子系单合统型以下小程序<br>小程序器 pages/index/index               | 在线向量 |
| () 小祖本<br>小祖中曹珺<br>憲子培業                                                   | 已成長小程序。高子信<br>重新透序<br>备用构成 (https://211.ginz@seng.com/course/46/<br>回版做信集户就无法支持了程序,用户成主导用时内会打开每用<br>风齿。 | 在线成量 |
| □ 10<br>□ 17<br>○ 17<br>○ 17<br>○ 17<br>○ 17<br>○ 17<br>○ 17<br>○ 17<br>○ | +                                                                                                    | 在抵同端 |
| 9(初/ <sup>-</sup><br>广告主<br>洗量主                                           | aa#10/# (9477月266) 预选                                                                                   |      |
| @ Init                                                                    |                                                                                                    | 低    |

- 1) 菜单名称:例如填写:小程序。(注:中文不超过4个字)
- 2) 菜单类型:选择'跳转小程序'
- 3) 小程序路径: 默认是: page/index/index, 这个是小程序的首页;

## 填写完后点击"保存并发布"

注意:如果想跳转至其他页面,则小程序路径填写为

"pages/index/index/index?distributor\_id=" ,其中 distributor\_id 的值由微服务平台提

## 供

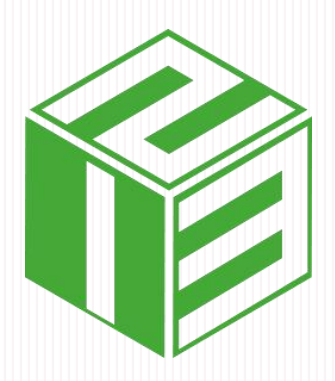

修订时间: 2019.01.16